**E-Filing Public Use Documentation** 

# **Table of Contents**

| Starting page                    |
|----------------------------------|
| Log on                           |
| Account Maintenance3             |
| Register                         |
| FAQ                              |
| Filing Rules3                    |
| Logging in4                      |
| Registration Page5               |
| Password Policy8                 |
| Changing Firms                   |
| Home Screen9                     |
| My Filings9                      |
| Submit Case Filing9              |
| FAQ9                             |
| Filing Rules9                    |
| My Filings                       |
| Details Page11                   |
| Details Page (priority sheets)12 |
| Submit Case Filing               |
| Writ Application14               |
| Opposition                       |
| Amicus                           |
| Rehearing46                      |
| Brief54                          |
| Reply                            |
| Motion70                         |
| Other                            |
| Contact us                       |

# **Starting page**

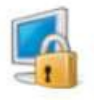

#### Log On

Log on to Court Data Exchange

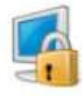

#### Account Maintenance

- Forgot your user name?
- Forgot your password?
- · Forgot your security question answers?
- · Password expired?

# ا 🎸

#### Register

Activate your account for access to Court Data Exchange

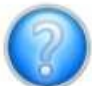

# FAQ

Frequently Asked Questions

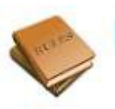

#### Filing Rules

**Download** a copy of the **rules** for submitting filings through Court Data Exchange Filing System.

#### Log on

For already existing users, selecting this will bring you to a page where you can enter your Louisiana Supreme Court user name and password to enter the system.

#### **Account Maintenance**

If you are having trouble logging in, this will bring you to a page with several options that may be used to recover your login information.

#### Register

Users who do not have an account with the system use this link to register with the Louisiana Supreme Court.

#### FAQ

Brings you to a page with a listing of helpful documents.

#### **Filing Rules**

Brings you to a page where you can download PDF document copies of the filing rules.

## Logging in Louisiana Supreme Court (sts.lasc.org)

| User name: |         | Example: lajudicial\username | Please note the use of the<br>"\" (backslash) character. It |
|------------|---------|------------------------------|-------------------------------------------------------------|
| Password.  |         |                              | is important that you use<br>the correct character –        |
|            | Sign In |                              | typically above the enter                                   |
|            |         |                              | key on your keyboard.                                       |

To login, enter your username and password then click Sign In. Should you have trouble logging in, there are helpful links to the right of the login form that will assist with recovering login information.

|                      | Trouble Logging        |
|----------------------|------------------------|
| f you are having tro | puble accessing your   |
| account try one of t | hese helpful links.    |
| I forgot my user r   | name                   |
| I forgot my passw    | vord                   |
| I forgot my passw    | vord and my            |
| security answers     |                        |
| My password has      | s expired              |
| I want to change     | my security            |
| answers              |                        |
| None of the reco     | very methods are       |
| working for me. L    | et me file an          |
| emergency acces      | ss filing.             |
| Please contact the   | Office of the Clerk of |
| Court during busine  | ess hours if you need  |
| further assistance.  |                        |
|                      |                        |

#### **Registration Page**

The Registration Page consists of several entry boxes sectioned off into relevant pieces. Below is the first section which contains all your name-centric fields:

# Request Access to E-Filing as Attorney Filer

Please fill out the fields below to register a new user account.

# Enter your Name

| Prefix      |   |
|-------------|---|
| First Name  | * |
| Middle Name |   |
| Last Name   | * |
| Suffix      |   |

The address follows and will appear one of two ways for the first portion depending on what kind of mailing address you intend to use. If you plan on using a physical street address, it will look like the following:

# Enter your Address

Physical Address O P.O. Box

Street 1

Street 2

Suite/Room

| * |
|---|
| _ |
|   |
| _ |
|   |

If you plan on using a P.O. Box instead, after clicking the associated radio button, it will look like the following:

# Enter your Address

○ Physical Address ⑧ P.O. Box

P.O. Box

\*

The last portion of the address fields is standard and will always contain the following:

| Organization/Firm |                |     |
|-------------------|----------------|-----|
| City              |                | *   |
| State             | Select One 💙 * |     |
| Zip Code          |                | * - |

You will also be asked to provide your contact information:

# Enter your contact information

| E-mail Address | * |
|----------------|---|
| Phone Number   | * |

You will then have to supply answers to three security questions as seen in the following:

# Set Up Your Security Questions

| Who is your favorite superhero?    | ÷ |
|------------------------------------|---|
| Who is your favorite teacher?      | * |
| What is your mother's maiden name? | * |

The answers you provide here will be required to reset your password.

Each of your answers must be different from your other answers.

**PLEASE NOTE:** Louisiana Supreme Court policy requires the expiration of passwords every ninety (90) days. In order to maintain access to the Court Data Exchange (CDX) system, you will be required to update your password. Please refer to the "Password Reset" document attached to your registration confirmation email.

And after providing the following you can hit the submit button and complete your access request:

#### Additional information required for access request

| Bar Roll #                            |       |   |
|---------------------------------------|-------|---|
| How did you hear about LASC E-Filing? | Other | × |
| Reset Submit                          |       |   |

Once you complete your registration it will require further manual processing at the court, you will see the following screen upon successful completion of your registration.

#### Password Reset Instructions

In order for Attorneys to access the Louisiana Supreme Court E-Filing system, these users need to have a valid LAJUDICIAL account. Contact Help Desk at (504) 310-2300 for any questions and/or if no account is assigned yet to the Attorney. Once they are provided with user accounts, the user must reset their temporary password before they will be allowed to access the system.

After the Attorney has set their initial password, Louisiana Supreme Court policy requires you will need to change it, using the same process outlined below, every ninety (90) days in order to maintain access to the Louisiana Supreme Court E-Filing system.

#### **Password Reset**

Resetting the password is a multi-step process as well and the answers to the questions that the user registered in the Password Registration process are crucial to be able to reset the password. Follow the step by step screen shots. Enter the username i.e. user, etc., answer the 3 questions that set up during the registration process, and then enter a new password.

|                                             | Louisiana Suprer<br>Self Service Acc<br>• Forgot your user name<br>• Forgot your password<br>• Forgot your secret que<br>• Password Expired?<br>• Unlock Account? | me Co<br>ount N<br>?<br>estion answ | urt<br>Aaintenance<br><sub>vers?</sub>                          |
|---------------------------------------------|----------------------------------------------------------------------------------------------------|-------------------------------------|-----------------------------------------------------------------|
| Sign in                                     |                                                                                                    | >                                   | Password Registration/Reset<br>Register and Reset your password |
| User Name:<br>Password:<br>Log on to: LAJUI | DICIAL                                                                                                    |                                     | Unlock Account<br>Unlock your locked out account                |
|                                             | Login                                                                                                    |                                     |                                                                 |

#### Figure 1: Enter your user name

| nter Username | 1                                           |            | (Example : Jsmith) |
|---------------|---------------------------------------------|------------|--------------------|
| Select Domain | LAJUDICIAL                                  | ~          |                    |
|               |                                             |            |                    |
|               |                                             |            |                    |
|               | Type the characters you see in the          | picture be | elow.              |
|               | Type the characters you see in the          | picture be | elow.              |
|               | Type the characters you see in the $591295$ | picture be | elow.              |
|               | Type the characters you see in the $591295$ | picture be | elow.              |

#### Figure 2 - Select email address to get verification code

#### Figure 3 - Check your email, and click on the link

#### Dear User,

We understand that you want to reset your password/unlock account. Please click the link below to proceed: https://SSPR.LAJUDICIAL.GOV:443/accounts/secureLink? operation=reset&Token=d77424fbb75ec96fac40de24a72d5d5d5fd436e43b4040f9284317a e90c533a249f3a28b67816710a64961c64a7078ed05e17bdd2d6b7d567d3ddb2fb30da003

This link is only valid for 30 minutes.

\*\*\* Please do not respond to this e-mail. \*\*\*

Direct any questions or concerns regarding this issue to the LASC IT Help Desk. For information on how to contact the Help Desk, email HelpDesk@lasc.org

DISCLAIMER: This email and any files transmitted herewith are confidential and intended solely for the use of the individual or entity to which they are addressed. If you are not the named recipient, you are hereby notified that any use, disclosure, copying, or distribution of the contents hereof is strictly prohibited. If you have received this email in error please notify the originator of the message. This disclaimer also confirms that this email message has been scanned for the presence of computer viruses. Any views expressed in this message are those of the individual sender, except where the sender specifies and with authority, states them to be the views of the Supreme Court of Louisiana.

#### Figure 4 - Enter your new password

#### Reset Password

| "New Password          |                                                                 |        |                |
|------------------------|-----------------------------------------------------------------|--------|----------------|
| * Confirm New Password |                                                                 |        |                |
|                        | • The minimum password age is 1                                 |        |                |
|                        | <ul> <li>The maximum password age is 90</li> </ul>              |        |                |
|                        | The minimum password length is 8                                |        |                |
|                        | No. of Passwords Remembered is 24                               |        |                |
|                        | <ul> <li>The password complexity property is Enabled</li> </ul> |        |                |
|                        | Type the characters you see in the picture below                | d.     |                |
|                        | 493123                                                          |        |                |
|                        | Letters are not case-sensitive $\varphi   \psi$                 |        |                |
|                        |                                                                 | Cancel | Reset Password |

*Figure 5 - Your password has be updated your account is ready to be used* 

| Sign in    |              |
|------------|--------------|
| User Name: |              |
| Password:  |              |
| Log on to: | LAJUDICIAL • |
|            | Login        |

## **Password Policy**

#### Passwords must meet the following minimum requirements when they are changed or created:

- A. Passwords must not contain the user's entire Account Name value or entire Full Name value. The checking of the names is not case sensitive.
- B. Passwords must contain characters from three of the following four categories:
  - a. Uppercase characters of European languages (A through Z, with diacritic marks, Greek and Cyrillic characters)
  - b. Lowercase characters of European languages (a through z, sharp-s, with diacritic marks, Greek and Cyrillic characters)
  - c. Base 10 digits (0 through 9)
  - d. Non-alphanumeric characters: ~!@#\$%^&\*\_-+=`|\(){}[]:;"'<>,.?/
- C. Passwords must be at least **8** characters in length.

## **Changing Firms**

There are **3** steps you must complete in order to continue using (or regain access to) the E-Filing system.

- 1. You need to update your Bar Roll information (email address, mailing address, etc.)
- 2. After 48 hours you can request a new account for E-Filing
- 3. Lastly, you need to contact the Clerk of Court about accessing your previous filings (if there are any for which you are still the attorney of record)

About

| Home    | My Filings                                                                                                    | Submit Case Filing                                                                                                | Filing Rules                                              | FAQ               | Contact Us        | 1    |
|---------|----------------------------------------------------------------------------------------------------|----------------------------------------------------------------------------------------------------|-----------------------------------------------------------|-------------------|-------------------|------|
| Home so | creen                                                                                                    |                                                                                                    |                                                           |                   |                   |      |
| ar p    | My Filings<br>View a list of your pr                                                                                                    | <b>evious</b> electronic filings.                                                                                 | <b>My Filings</b><br>Brings you to a li                   | sting of yo       | ur prior filings. |      |
| 4       | Submit Case F<br>Submit a filing electr<br>or to attach to an exi<br>include Writs, Briefs<br>Rehearings, Replies,<br>Docket Information. | iling<br>onically to initiate a case<br>isting case. Filing types<br>, Oppositions, Motions,<br>Amicus, and Other | Submit Case Fi<br>Brings you to a p<br>electronic filing. | ling<br>age where | e you may submi   | t an |
| 2       | FAQ<br>Frequently Asked Que                                                                                                    | estions                                                                                                    | FAQ<br>Brings you to a p<br>documents.                    | age with a        | listing of helpfu | I    |

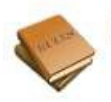

# **Filing Rules**

**Download** a copy of the **rules** for submitting filings through Court Data Exchange Filing System.

## **Filing Rules**

Brings you to a page where you can download PDF document copies of the filing rules.

# **Home Screen**

| ⁄Iy Filiı              | ıgs                            |                    |                       |                     |             |                        |                             |            |              |                          |
|------------------------|--------------------------------|--------------------|-----------------------|---------------------|-------------|------------------------|-----------------------------|------------|--------------|--------------------------|
| Home                   | My Filings                     | Sut                | omit Case             | Filing              | Filing      | Rules                  | FAQ                         | Cont       | tact Us      | About                    |
| his nago l             | ists your cu                   | ront fillin        | as with th            | ne court            |             |                        |                             |            |              |                          |
| iis page i             |                                |                    | gs with ti            | le court.           |             |                        |                             |            |              |                          |
| NY FILINGS             |                                |                    |                       |                     |             |                        |                             |            |              |                          |
| Show 10                | entries                        | _                  | and the second second | -                   |             |                        |                             | Search:    |              |                          |
| Filing #               | Action<br>0                    | Docket #           | Client<br>Matter #    | Filing<br>Type<br>0 | Status<br>¢ | Filing<br>Date<br>0    | Case Title                  | Costs<br>0 | Balance<br>¢ | Status<br>Date/Time<br>O |
| SC000028               | Confirm Filing<br>Make Payment | 2012-CQ-<br>007    | 03-34500              | Other               | Draft       |                        | Other filling               | \$50.00    | \$50.00      | 07/30/2012<br>15:55:36   |
| SC000027               | Details Make<br>Payment        | 2012-OK-<br>1234   | 0054-12566            | Motion              | Reviewing   | 07/30/2012             | Motion Fiting               | \$50.00    | \$50,00      | 07/30/2012<br>14:49:46   |
|                        | ~~~                            | 912-50             | ~~                    | 111                 | ~~          | ~~                     | ~~~                         | ~~         | ~~           | 47 47 42                 |
| $\wedge \wedge \wedge$ |                                | $\wedge A \wedge$  | $\sim \sim \sim$      | $\sim \sim \sim$    | $\sim$      | $\wedge \wedge \wedge$ | $\sim \sim \sim \sim$       | $\sim$     |              | MAN                      |
| SC000021               | Details                        | 2012-CA<br>98765   | 002-356123            | Opposition          | Reviewing   | 07/30/2012             | My Opposition               | \$50.00    | \$0.00       | 07/30/2012<br>11:43:45   |
| \$C000019              | Details Make<br>Provised       | 2012-08-<br>234234 | wort.                 | Amicus              | Pending     | 07/27/2012             | 45345ør                     | \$150.00   | \$150.00     | 07/27/2012<br>14:02:29   |
| 5000018                | Details Make<br>Payment        |                    | civ 03                | Writ                | Pending     | 07/27/2012             | Writ - civil<br>priority #3 | \$272.50   | \$272.50     | 07/27/2012 11:01:39      |
| Showing 1 to           | 10 of 18 entries               |                    | _                     |                     |             |                        | e                           |            | _            | 0 0                      |

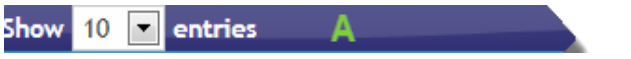

On the left we have this dropdown box, (A) which determines how many filings to show on the page. On the right we have a search field marked: (B), this search will look through all of the filing properties (such as filing #, costs, balance etc).

Search:

| Filing # | Action<br>\$ | Docket #<br>≎ | e | Costs<br>≎ | Balance<br>≎ | Status<br>Date/Time |
|----------|--------------|---------------|---|------------|--------------|---------------------|
|          |              |               |   |            |              | v                   |

These are some of the filing properties; I have several cut out so it can be readable. You will notice two icons ( $\bullet$ ) and  $\diamondsuit$ ), these are used to sort the list of filings. This up arrow () means the current sorting order is by *Filing #* <u>ascending</u>, that is to say, (1, 2, 3, 4). If the arrow is ( $\bullet$ ), that means it is in <u>descending</u> order, as in (4, 3, 2, 1). These up and down arrows also show which property is being used to sort by, to select a different property, click the  $\diamondsuit$ ) of that property.

| 5000005 | Details Make | 2012-CJ- | P 🔨 | \$272.50 | \$272.50 | 07/27/2012 |
|---------|--------------|----------|-----|----------|----------|------------|
| 5000005 | Payment      | 1584     |     | \$272.50 | \$272.50 | 10:40:10   |

Each filing will have action(s) available, they are clickable links, for example, this one has a link to either: the Details page or the Make Payment page.

# Showing 1 to 10 of 18 entries 😮 💿

The bottom of the listing has both an element to show which filings in the list are visible (C) and buttons to navigate to the rest of the filings (D).

## **Details Page**

I am going to select the details of this item: 2012-K-07/27/2012 al SC000002 Details \$272.50 \$0.00 1859 10:42:32 So I click the details link. Submit Case Filing Home My Filings Filing Rules FAQ Contact Us About WRIT APPLICATION DETAILS Type of Filing Writ - Application Filing # SC000002 Docket # 2012-K-1859 The first thing you will see is your filing number; I have taken the liberty of highlighting its location. Filing Summary Filing Details Notifications Status History Attachments Costs Each filing will have these tabs currently; I am at the filing summary tab.

| Filing #         | SC00002                                                        |   |
|------------------|----------------------------------------------------------------|---|
| Docket #         | 2012-K-1859                                                    |   |
| Type of Filing   | Writ                                                           |   |
| Filing Date/Time | 07/25/2012 9:34:32 AM                                          |   |
| Current Status   | Pending                                                        | < |
| Status Date/Time | 07/27/2012 10:42:32 AM                                         |   |
| Notes            | All these filer notes being entered for criminal priority case |   |
| Notes            | All these filer notes being entered for criminal priority case |   |

🚔 Print Filing | 📑 My Filings

From here you may:

- 🚔 Print Filing
  - This opens a new browser tab to print the filing
- My Filings
  - Returns you to the *My Filings* page.

#### **Details Page (priority sheets)**

In the case of a writ filing, the filing details tab will contain extra information

| Home         | My Filings            | Submit Case Filing    | Filing Rules       | FAQ | Contact Us | About     |
|--------------|-----------------------|-----------------------|--------------------|-----|------------|-----------|
| WRIT AP      | PLICATION DETAI       | LS                    |                    |     |            |           |
| Type of Fili | ng Writ - Application | Filing # SC000002 Doc | :ket # 2012-K-1859 |     | •          | $\rangle$ |

When you click the Filing Details tab it may have a civil or criminal priority sheet. This example has a civil priority sheet.

| iling Summary | Filing Details | Notifications | Attachments | Costs | Status History |   |        |
|---------------|----------------|---------------|-------------|-------|----------------|---|--------|
| Filing Data   | Civil Priority | Sheet         |             |       |                |   |        |
|               | LICATION DETAI | 15            |             |       |                |   | $\sum$ |
| Type of Wr    | it             | Application   | LÉ          |       |                | Ż | 5      |
| Docket #      |                |               |             |       |                |   | 5      |
| Client Matt   | er #           | Ci01          |             |       |                | _ |        |

On filings without priority sheets you will see something like this:

#### BRIEF DETAILS

|  | Type of Filing | Brief - Other (specify) | ) | Filing # SC000024 |  | Docket # | 2012-OK-12355 |  | $\rangle\langle$ |  |
|--|----------------|-------------------------|---|-------------------|--|----------|---------------|--|------------------|--|
|--|----------------|-------------------------|---|-------------------|--|----------|---------------|--|------------------|--|

You'll notice the filing data does not have the filing data and civil priority tabs inside, this is the standard filing appearance.

| Type of BriefOther BriefDocket #2012-OK-12355Client Matter #00-12445Short Case TitleBrief Filing      | F | iling Summary    | Filing Details   | Notifications    | Attachments | Costs | Status History |
|----------------------------------------------------------------------------------------------------|---|------------------|------------------|------------------|-------------|-------|----------------|
| Docket #     2012-0K-12355       Client Matter #     00-12445       Short Case Title     Brief Filing |   | Type of Brief    | Other Brief      |                  |             |       |                |
| Client Matter #     00-12445       Short Case Title     Brief Filing                                  |   | Docket #         | 2012-OK-12355    |                  |             |       |                |
| Short Case Title Brief Filing                                                                         |   | Client Matter #  | 00-12445         |                  |             |       |                |
|                                                                                                    |   | Short Case Title | Brief Filing     |                  |             |       |                |
| Long Case Title                                                                                       |   | Long Case Title  |                  |                  |             |       |                |
| Filer Notes         This is an example brief filing                                                   |   | Filer Notes      | This is an examp | ole brief filing |             |       |                |

#### **Submit Case Filing** Home My Filings Submit Case Filing Filing Rules FAQ Contact Us About By choosing "Submit Case Filing" you will be brought to the following menu. Here you may submit an individual filing of your choice. Writ Application Opposition File a Writ Application to initiate a case. File an Opposition to an existing case. Amicus Rehearing File an Amicus to an existing case. File a Rehearing to an existing case. Brief Reply File a Brief to an existing case. File a Reply to an existing case.

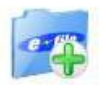

# Motion

File a Motion to an existing case.

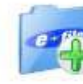

Other Docket Information File other miscellaneous documents to an existing case.

# Writ Application

| Home                      | My Filings                  | Submit Case Filing        | Filing Rules      | FAQ       | Contact Us      | About     |                    |
|---------------------------|-----------------------------|---------------------------|-------------------|-----------|-----------------|-----------|--------------------|
| Filin                     | ng Details                  | Ø Notifications           | 💼 Upload Attachn  | nents     | 🔗 Cost Confirma | tion      | 🖌 Confirm Filing   |
| Туре о                    | of Writ                     | - Select -                |                   |           | *               |           |                    |
| Oth                       | her                         | Application               | Appendix          |           |                 |           |                    |
| Client                    | Matter #                    | Supplement<br>Requested S | to Application    | formatio  | n               |           |                    |
| Short (                   | Case Title                  | Other (speci              | fy)               |           |                 |           |                    |
| Long C<br>Start off y     | ase Title<br>your writ by   | selecting the type of     | of writ           |           |                 |           | *                  |
| Туре о                    | f Writ                      | Other (speci              | fy)               |           | *               |           |                    |
| Oth                       | ner                         | my filing                 |                   |           |                 |           |                    |
| Should yc<br>calling it ' | ou choose o<br>"my filing." | ther, you will be rec     | uired to specify  | the type  | of writ you are | filing. F | or this, I am just |
| Short Ca                  | se Title                    | Soda thieft, Offic        | e VS Jerry of Acc | ounting   |                 |           | *                  |
|                           |                             | Jerry of Accountin        | ng stands accused | of steali | ng my soda      | *         |                    |
| Long Cas                  | e Title                     |                           |                   |           |                 |           |                    |

#### Writ - Filing Details

Have there been any other filings in this Court in this matter? Yes 💌 \* Are you seeking a Stay Order? \* \* Yes . No Filer Notes

These selections marked with a red\* are required fields and have to have a choice made.

If you do not fill out the required fields you cannot continue, we will highlight items you need to complete so you can finish the form properly.

Should you skip an item that is required; when you click next we highlight and mark the form. Note the red box around the choice? That means it is required and needs your input in order to continue.

| Are you seeking    | a Stay Order?                                                                            |
|--------------------|------------------------------------------------------------------------------------------|
| TYPE OF PLEADING   |                                                                                          |
| Pleading Type      | Criminal *                                                                               |
| Priority Treatment | Civil Priority Filing Criminal Priority Filing None Please check for priority treatment. |
| Self-Representing  | No 💌                                                                                     |

**Important:** depending on the "Priority Treatment" choice you choose you may have an extra form to fill out. For example, the above selection will result in the next form being the criminal priority filing.

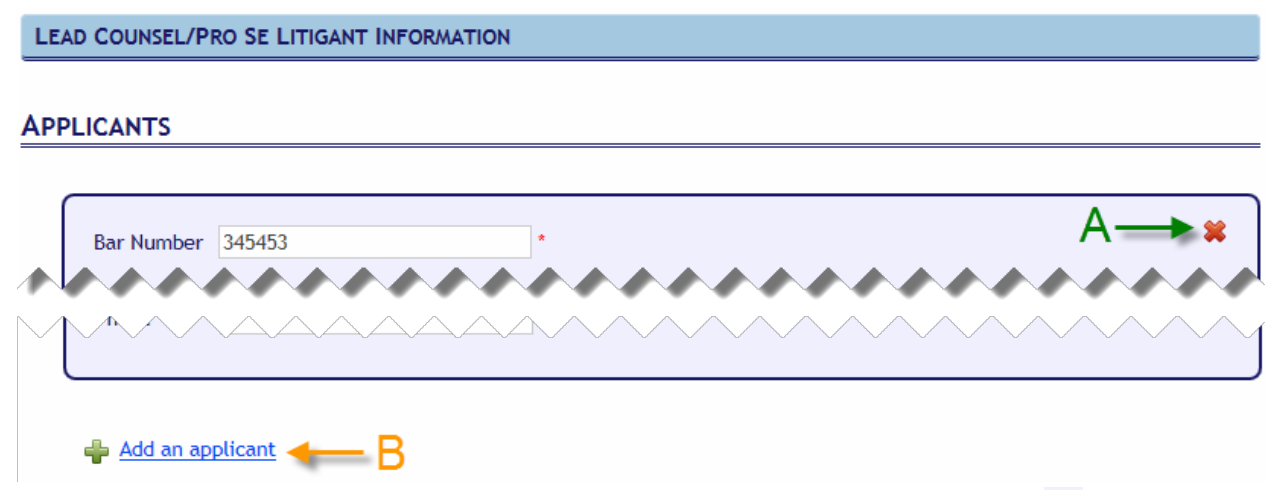

The Lead Counsel/Pro Se Litigant Information section has two special elements. The allows you the ability to delete an applicant; this will remove the applicant from the form entries. If you would like to add a new one, you can use Add an applicant marked (B). You can add as many as you would like. Immediately below the section for applicants is a section for respondents, which behaves is the exact same manner.

The next few rows are optional:

- Administrative or Municipal Court Information
- DISTRICT COURT INFORMATION
- APPELLATE COURT INFORMATION
- **Rehearing Information**
- PRESENT STATUS

#### With this you finish the first part of the writ form

| PRINT                                                                                                    |
|----------------------------------------------------------------------------------------------------|
| You can print the filing for your records. Once you complete the form, press the "Next" button.                                                                                                    |
| Print Filing                                                                                                    |
| VERIFICATION                                                                                                    |
| By clicking the "Next" button, I certify that the above information and all of the information contained in this application is true and correct to the best of my knowledge and that all relevant pleading and ruling, as required by Supreme Court Rule X, are attached to this filing. I further certify that a copy of this application has been mailed or delivered to the appropriate court of appeal (if required), to the respondent judge in the case of a remedial writ, and to all other coursel and unrepresented parties. |
| 😰 Cancel Filing   🖶 Save   🛶 Next                                                                                                    |
| rom here you may:                                                                                                    |
| Print Filing                                                                                                    |
| • O Print the filing                                                                                                    |
| <ul> <li>You will stay on your current page; this prints a copy of the page.</li> <li>Cancel Filing</li> </ul>                                                                                                    |
| • Cancel the filing                                                                                                    |
| <ul> <li>Should you choose this option you will be returned the filing page and this filing<br/>will be irrevocably marked as canceled requiring you to restart the filing from<br/>the beginning.</li> </ul>                                                                                                    |
| Save                                                                                                    |
| <ul> <li>Save the filing</li> </ul>                                                                                                    |
| <ul> <li>When you save the filing the page will reload but now you may resume at a late<br/>date should you need to leave and come back to this. If your current form still<br/>has incomplete required fields, the save action cannot be performed.</li> </ul>                                                                                                    |
| ● Next                                                                                                    |
| <ul> <li>Continue to the next step</li> </ul>                                                                                                    |
| Vo'll go aboad and continue, co click next                                                                                                    |

😮 Cancel Filing | 📑 Save | 📫 Next

Should you choose a priority treatment at the pleading step, you will either have a criminal or civil priority sheet to fill out in addition to this form. Clicking "Next" will take you there. If you did not choose one, you will be directed to the notifications page

#### Writ - Filing Details (Criminal priority sheet)

Priority Treatment 🛛 🔿 Civil Priority Filing 💿 Criminal Priority Filing 💿 None

If you chose Criminal priority in the *Type of Pleading* section, you will now have the criminal priority sheet to fill out.

| Home   | My Filings | Submit Case Filing | Filing Rules     | FAQ   | Contact Us     | About |                  |
|--------|------------|--------------------|------------------|-------|----------------|-------|------------------|
| 📄 Fili | ng Details | Notifications      | 💼 Upload Attachn | nents | Ø Cost Confirm | ation | 🖌 Confirm Filing |

Most of it is pretty standard with a few required fields to fill out as you go.

| Applicant First<br>Name | Steve                           | $\langle \rangle$ | Applicant Last<br>Name                    | Smith |   |
|-------------------------|---------------------------------|-------------------|-------------------------------------------|-------|---|
| Application Made<br>By  | ◉ State ○ Defendant ○ Other     |                   | What is the<br>nature of the<br>priority? |       | * |
| Charge                  | Stealing Sodas from the fridge. |                   | Is Defendant in<br>Jail?                  | Yes   |   |

There are a few special fields that you will run into as you fill out the *Criminal priority sheet*; these fields require other associated fields to be filled out when specific values are selected. I'll detail these below by highlighting them and marking with the associated required field a red arrow where appropriate. Beneath them I will also detail the condition of the association.

| Is a hearing or trial date set?                       | Yes 🔹 *                       | Date/Time                           |                             |
|-------------------------------------------------------|-------------------------------|-------------------------------------|-----------------------------|
| (If you choose "yes                                   | " here, this requirement asso | ociates)                            |                             |
| IN PROGRESS Jury<br>Trial?                            | Yes 💌 *                       | Any out of state witnesses?         | *                           |
| Convicted of                                          |                               |                                     |                             |
| Was relief applied for<br>in the trial court?         | Yes *                         | Ву                                  | 💿 State 💿 Defendant 💿 Other |
| (If you choose "yes                                   | " here, this requirement asso | ociates)                            |                             |
| Stay                                                  | 💿 Denied 💿 Grant              | Stay Until                          |                             |
| Ruling of Dist. Court                                 |                               |                                     |                             |
| Was an application<br>made to the court of<br>appeal? | Yes *                         | Which Circuit                       |                             |
| Application was made<br>by                            | 💿 State 💿 Defendant 💿 Othe    | r Date of Court of<br>Appeal action |                             |

(If you choose "yes" here, this requirement associates)

| Court of Appeal<br>action                                                            |                                   | If you did not<br>apply to the<br>Circuit Court of<br>Appeal, state why. | * |
|--------------------------------------------------------------------------------------|-----------------------------------|--------------------------------------------------------------------------|---|
| How and when will<br>applicant be<br>adversely affected if<br>relief is not granted? |                                   |                                                                          |   |
| LIST OF LEAD CO                                                                      | UNSEL AND JUDGE INVOLVED IN CASE: |                                                                          |   |
| Name                                                                                 |                                   | Home Phone                                                               |   |
| Day Business Phone                                                                   |                                   | Night Business<br>Phone                                                  |   |

| Day Business Phone           |   | Night Business<br>Phone |  |
|------------------------------|---|-------------------------|--|
| Name                         |   | Home Phone              |  |
| Day Business Phone           | 1 | Night Business<br>Phone |  |
| Name                         |   | Home Phone              |  |
| Day Business Phone           |   | Night Business<br>Phone |  |
| District Court Judge<br>Name |   | Home Phone              |  |
| Day Court Phone              | 1 | Night Court Phone       |  |

| PRINT                                                                                                    |
|----------------------------------------------------------------------------------------------------|
| You can print the filing for your records. Once you complete the form, press the "Next" button.                                                                                                    |
| Print Filing                                                                                                    |
| CERTIFICATION                                                                                                    |
| Pursuant to Supreme Court Rule 10, Section 2(e), I have notified all counsel and unrepresented parties by telephone or other equally prompt means of communication that said writ application has been or is about to be filed in this court and that I have served on all par at interest or their counsel, by a means equal to the means used to effect filing in this court. |
| am requesting 💿 Priority Consideration of this Application 💿 A stay pending consideration of this application *                                                                                                    |
| Email Your.Name@Mail.com Username Your name                                                                                                    |
|                                                                                                    |
| Cancel Filing   🚍 Save   🛶 Next                                                                                                    |
| From here you may:                                                                                                    |
| Drint Filing                                                                                                    |
| •                                                                                                    |
| • Print the filing                                                                                                    |
| <ul> <li>You will stay on your current page; this prints a copy of the page.</li> <li>Cancel Filing</li> </ul>                                                                                                    |
| <ul> <li>Cancel the filing</li> </ul>                                                                                                    |
| <ul> <li>Should you choose this option you will be returned the filing page and this filiwill be irrevocably marked as canceled requiring you to restart the filing from the beginning.</li> </ul>                                                                                                    |
| Court the filing                                                                                                    |
| <ul> <li>Save the filing</li> <li>When you save the filing the page will reload but now you may resume at a la date should you need to leave and come back to this. If your current form stines incomplete required fields, the save action cannot be performed.</li> </ul>                                                                                                    |
| • Next                                                                                                    |
| <ul> <li>Continue to the next step</li> </ul>                                                                                                    |
|                                                                                                    |
|                                                                                                    |
| 😰 Cancel Filing   🗧 Save   🛶 Next                                                                                                    |

Click next to continue to the notifications page.

Writ - Filing Details (Civil Priority Sheet)

Priority Treatment 🛛 💿 Civil Priority Filing 💿 Criminal Priority Filing 💿 None

If you chose civil priority in the *Type of Pleading* section, you will now have the civil priority sheet to fill out.

| Home       | My Filings     | Submit Case Filing | Filing Rules       | FAQ        | Contact Us     | About |                  |
|------------|----------------|--------------------|--------------------|------------|----------------|-------|------------------|
| 📄 🏹 Filin  | g Details      | Ø Notifications    | 💼 Upload Attachn   | nents      | 🔗 Cost Confirm | ation | 🖌 Confirm Filing |
| Most of it | t is pretty st | tandard with a few | required fields to | fill out a | as you go.     |       |                  |

| Applicant First Name | Steve              |  | Applicant Last Name | Smith |  |
|----------------------|--------------------|--|---------------------|-------|--|
| Case Title           | Jerry Steals Sodas |  | $\geq$              |       |  |

There are a few special fields that you will run into as you fill out the *Civil Priority Sheet*; these fields require other associated fields to be filled out when specific values are selected. I'll detail these below by highlighting them and marking with the associated required field a red arrow where appropriate. Beneath them I will also detail the condition of the association.

| What is the<br>nature of the<br>priority?        | Other                        | Application Made               | By State 🔹 * |
|--------------------------------------------------|------------------------------|--------------------------------|--------------|
| If other, specify                                |                              | OTHER                          |              |
| (If you choose                                   | "other" here, this requireme | nt associates)                 |              |
| Is a hearing or trial date set?                  | Yes 💌 *                      | Date/Time                      |              |
| (If you choose                                   | "yes" here, this requirement | associates)                    |              |
| IN PROGRESS<br>Jury Trial?                       | Yes 💌 *                      | Any out of state<br>witnesses? | *            |
| Was relief<br>applied for in<br>the trial court? | Yes 💌 *                      | Ву                             | *            |
| Stay                                             |                              | Stay Until                     |              |
| Ruling of Dist.<br>Court                         |                              |                                |              |

| Was an application made    | Vos 💌 | 2 | Which Circuit |  |
|----------------------------|-------|---|---------------|--|
| to the court of appeal?    |       | 2 | which circuit |  |
| Application was<br>made by |       | 5 |               |  |

(If you choose "yes" here, this requirement associates)

| Date of<br>Court of<br>Appeal<br>action                                                          |                                 |                                                                          |  |
|--------------------------------------------------------------------------------------------------|---------------------------------|--------------------------------------------------------------------------|--|
| Court of<br>Appeal<br>action                                                                     |                                 | If you did not apply<br>to the Circuit Court<br>of Appeal, state<br>why. |  |
| How and<br>when will<br>applicant<br>be<br>adversely<br>affected if<br>relief is not<br>granted? |                                 |                                                                          |  |
| LIST OF LEAD COU                                                                                 | NSEL AND JUDGE INVOLVED IN CASI | E:<br>Home Phone                                                         |  |
| Day Business Phone                                                                               |                                 | Night Business<br>Phone                                                  |  |
| Name                                                                                             |                                 | Home Phone                                                               |  |
| Day Business Phone                                                                               |                                 | Night Business<br>Phone                                                  |  |
| Name                                                                                             |                                 | Home Phone                                                               |  |
| Day Business Phone                                                                               |                                 | Night Business<br>Phone                                                  |  |
| District Court Judge<br>Name                                                                     |                                 | Home Phone                                                               |  |
| Day Court Phone                                                                                  |                                 | Night Court Phone                                                        |  |

| PRINT                                                                                                    |
|----------------------------------------------------------------------------------------------------|
| You can print the filing for your records. Once you complete the form, press the "Next" button.                                                                                                    |
| Print Filing                                                                                                    |
| CERTIFICATION                                                                                                    |
| Pursuant to Supreme Court Rule 10, Section 2(e), I have notified all counsel and unrepresented parties by telephone or other equally prompt means of communication that said writ application has been or is about to be filed in this court and that I have served on all parties at interest or their counsel, by a means equal to the means used to effect filing in this court. |
| I am requesting 🛛 💿 Priority Consideration of this Application 💿 A stay pending consideration of this application *                                                                                                    |
| Email Your.Name@Mail.com Username Your name                                                                                                    |
|                                                                                                    |
| 😵 Cancel Filing   📮 Save   🔿 Next                                                                                                    |
| From here you may:                                                                                                    |
|                                                                                                    |
| Print Filing                                                                                                    |
| <ul> <li>Print the filing</li> </ul>                                                                                                    |
| <ul> <li>You will stay on your current page; this prints a copy of the page.</li> </ul>                                                                                                    |
| Cancel Filing                                                                                                    |
| <ul> <li>Cancel the filing</li> </ul>                                                                                                    |
| <ul> <li>Should you choose this option you will be returned the filing page and this fil<br/>will be irrevocably marked as canceled requiring you to restart the filing from<br/>the beginning.</li> </ul>                                                                                                    |
| • Save                                                                                                    |
| <ul> <li>Save the filing</li> </ul>                                                                                                    |
| <ul> <li>When you save the filing the page will reload but now you may resume at a l date should you need to leave and come back to this. If your current form sti has incomplete required fields, the save action cannot be performed.</li> </ul>                                                                                                    |
| <ul> <li>Continue to the next step</li> </ul>                                                                                                    |
|                                                                                                    |
|                                                                                                    |
| 🛛 Cancel Filing 🔰 🗏 Save 📕 📥 Next                                                                                                    |

Click next to continue to the notifications page.

| И  | Vrit - Notific | ations                   |               |                |            |          |                            |                |                |
|----|----------------|--------------------------|---------------|----------------|------------|----------|----------------------------|----------------|----------------|
| ŀ  | lome My        | Filings Submit (         | Case Filing   | Filing Rules   | s FAC      | 2        | Contact Us                 | About          |                |
|    | Filing Deta    | <u>tils</u> 🛛 🙆 Notifica | tions         | Upload Atta    | chments    | (P       | Cost Confirmatio           | in 🖌 🤇         | Confirm Filing |
| ΤI | he notificatio | on section is used       | to determir   | ne who will    | receive e  | email r  | otification ba             | sed on the     | event          |
| it | ems chosen.    |                          |               |                |            |          |                            |                |                |
|    |                |                          |               |                |            |          |                            |                |                |
|    | Name           | Email                    |               |                | Notif      | icatior  | n Events                   |                |                |
|    |                |                          | Received      | Accepted       | Rejecte    | d Fu     | ture Case Fili             | ngs Final      | Decision       |
|    | Your Name      | name@mail.com            | 1             | 1              | 1          |          |                            |                |                |
| A  | s a default yo | ou will see your n       | ame and en    | nail as listed | l above. ` | You ca   | n add an addi <sup>.</sup> | tional perso   | on for         |
| e  | mail notificat | tion by clicking th      | e "Add a No   | otification" l | outton.    |          |                            |                |                |
|    | Add a Notifi   | cation                   |               |                |            |          |                            |                |                |
|    |                |                          |               |                |            |          |                            |                |                |
| ۱۸ | /hen the "Ad   | ld a Notification"       | hutton is cli | icked a new    | 1 ontry w  | ill ho a | added to your              | list of pers   | ons            |
| v  | men the Au     |                          |               | ickeu, a new   | v entry w  | Notifica | tion Events                | list of pers   | 0113.          |
| N  | lame           | Email                    |               | Received       | Accepted 1 | Rejected | Future Case Filings        | Final Decision |                |
| ٧  | our Name       | name@mail                | l.com         | 121            | 团          | 國        | 21                         | <b>m</b>       |                |
|    |                | )* [                     |               | · 🗉            | 30         | 11       | 23                         | 四              | 🗱 Remove       |

Each entry added will have its own 🛛 💥 Remove button which can be used to remove that individual entry.

Once you have added all of your desired entries, click next to continue to the attachments page.

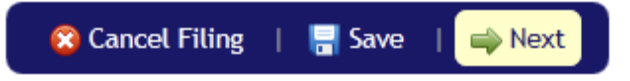

|                  | nouu muu   | chinenes              |                   |        |                  |       |                  |
|------------------|------------|-----------------------|-------------------|--------|------------------|-------|------------------|
| Home             | My Filings | Submit Case Filing    | Filing Rules      | FAQ    | Contact Us       | About |                  |
| 🍺 <u>Filin</u> ş | g Details  | @ Notifications       | 📴 Upload Attachme | nts    | 🛷 Cost Confirmat | ion   | 🖌 Confirm Filing |
| ΑΤΤΑ             | сн Docu    | JMENTS                |                   |        |                  |       |                  |
| Type o           | f Filing W | rit - Other (specify) | Filing # SC       | 000024 | Docket #         | )     |                  |

Writ - Upload Attachments

No documents have been attached to this filing.

Upload an Attachment

From this page you are able to attach case related documents. To start the process, click the "Upload an Attachment" button.

This "Upload Attachment" window will display when you click the "Upload an Attachment" button. Please click browse and select your file.

| Upload Attachme       | ent                                                           | × |
|-----------------------|---------------------------------------------------------------|---|
| File Name             | Browse                                                        |   |
| Document Type         | My filing                                                     |   |
| Sealed?               | No                                                            |   |
| Confidential?         | No 💌                                                          |   |
| Once your file is sel | ected, next, you will need to type a brief description of it. |   |
| Description           | *                                                             |   |
| Notes                 |                                                               |   |
|                       | Cancel Upload                                                 |   |

Once you have completed selecting the file and filing out the relevant fields click upload to start transferring the file.

| CDX                           |    | × |
|-------------------------------|----|---|
| Attachment saved successfully |    |   |
|                               |    |   |
|                               |    |   |
|                               | ОК |   |
|                               |    |   |

On completion of your transfer you will be notified via this window that your transfer has succeeded.

The upload page will now display an entry for your new attachment.

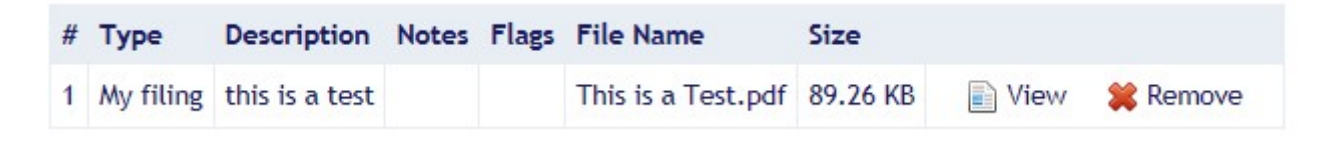

At this point you may add another attachment by clicking the Upload an Attachment button yet again. To look at any of your uploaded file(s), use the IView button. If this was not the file you intended to upload you can use the **Remove** button to remove it from the page.

When you are done, go ahead and click next.

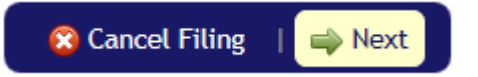

#### Writ - Cost Confirmation

| Home     | My Filings | Submit Case Filing   | Filing Rules         | FAQ | Contact Us        | About |                |
|----------|------------|----------------------|----------------------|-----|-------------------|-------|----------------|
| [ Filing | Details    | Output Notifications | 💼 Upload Attachments | 5   | Oost Confirmation |       | Confirm Filing |

Here you will be presented with a listing of charges for the filing.

| Date                  | Code                   | Description                                                         | Reason   | Amount   |
|-----------------------|------------------------|---------------------------------------------------------------------|----------|----------|
| 07/26/2012 9:46:31 AM | Electronic Filing Cost | Assessed cost for the submission of an electronic filing.           |          | \$100.00 |
| 07/26/2012 9:46:31 AM | Court Filing Cost      | Assessed cost for the submission of a filing to the Clerk of Court. |          | \$172.50 |
| 07/26/2012 9:46:31 AM | Cost Waiver            | Cost waived by Clerk                                                |          | \$0.00   |
|                       |                        | Т                                                                   | otal Due | \$272.50 |

( Numbers may differ from example )

Currently we do nothing with this page; it is here to see the cost of the filing before its submission so we continue to the next step.

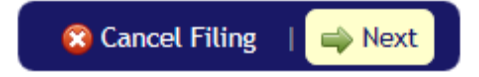

| Home My Fili       | ngs Submit Ca       | se Filing Filir | ng Rules FAQ  | Cont          | tact Us 🛛 🖌  | bout    |             |
|--------------------|---------------------|-----------------|---------------|---------------|--------------|---------|-------------|
| Filing Details     | Ø Notification      | ons 💼 Uploa     | d Attachments | 🛷 <u>Cost</u> | Confirmation | 🚽 🗸 Con | firm Filing |
| CONFIRM FILIN      | G                   |                 |               |               |              |         | <u> </u>    |
| Type of Filing Wri | t - Other (specify) | Filing # SC000  | 024 Docket #  |               |              | <       | $\sum$      |
| Filing Summary     | Filing Details      | Notifications   | Attachments   | Costs         | Status Hist  | ory     |             |
| Filing #           | SC000024            |                 |               |               |              | 5       | $\sum$      |
| Docket #           |                     |                 |               |               |              |         | $\geq$      |
| Type of Filing     | Writ                |                 |               |               |              | 5       | $\leq$      |
| Filing Date/Tim    | e 07/23/2012 10:    | 09:31 AM        |               |               |              |         |             |
| Current Status     | Draft               |                 |               |               |              |         | 2           |
| Status Date/Tir    | ne 07/24/2012 10:   | 49:44 AM        |               |               |              |         | $\geq$      |
| Notes              |                     |                 |               |               |              |         | $\sum$      |
|                    |                     |                 |               |               |              |         | <           |

From this page you can review the filing to check over each section entry and verify things are as you want them, once you are ready to continue on, check in the box:

\*By checking this box, I agree that this filing conforms to all of the Electronic filing rules and I agree to pay all appropriate fees for this filing.

#### Then submit the filing.

Writ - Confirm filina

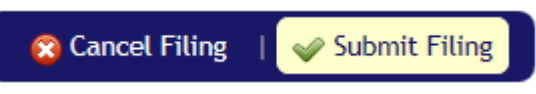

You should see a confirmation box like:

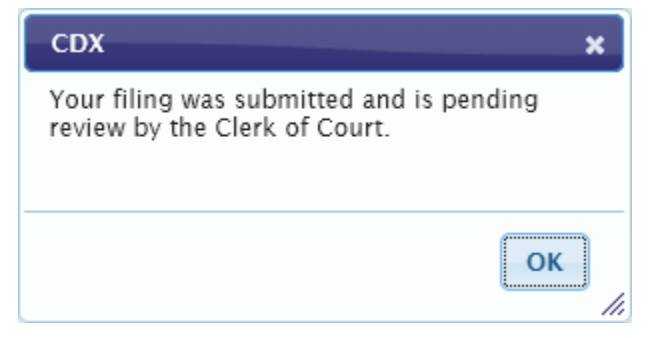

At this point the filing has been submitted to the system and when you click ok, you will be brought to the cost confirmation page.

#### Writ - Cost Confirmation (after submission)

| Home    | My Filings | Submit Case Filing | Filing Rules      | FAQ | Contact Us       | About |                  |
|---------|------------|--------------------|-------------------|-----|------------------|-------|------------------|
| 📄 Filin | g Details  | Ø Notifications    | 💼 Upload Attachme | nts | 🚱 Cost Confirmat | tion  | 🖌 Confirm Filing |

You should see a payment page similar to the one you visited earlier.

| Date                   | Code                   | Description                                                         | Reason   | Amount   |
|------------------------|------------------------|---------------------------------------------------------------------|----------|----------|
| 07/25/2012 10:08:46 AM | Electronic Filing Cost | Assessed cost for the submission of an electronic filing.           |          | \$100.00 |
| 07/25/2012 10:08:46 AM | Court Filing Cost      | Assessed cost for the submission of a filing to the Clerk of Court. |          | \$172.50 |
| 07/25/2012 10:08:46 AM | Cost Waiver            | Cost waived by Clerk                                                |          | \$0.00   |
|                        |                        | т                                                                   | otal Due | \$272.50 |

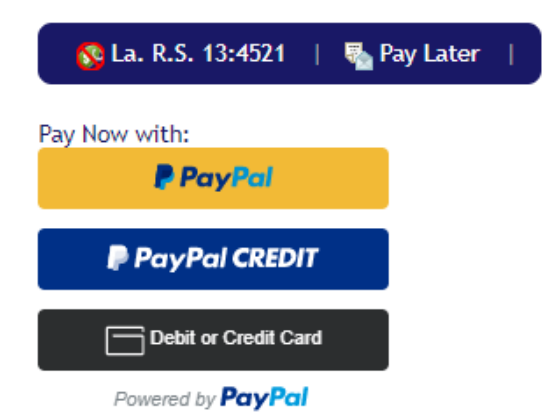

#### Writ - La. R.S. 13:4521 cost exemption qualification

This window will show when you claim an exemption based on La. R.S. 13:4521 qualification for the filing.

| La. R.S. 13:4521 Qualification                                                                                                    |                                                                                                    |    |
|----------------------------------------------------------------------------------------------------|----------------------------------------------------------------------------------------------------|----|
| Please state the political subdivi<br>agencies you or the entity on wh<br>qualifies you to claim a waiver o                                                                                                    | sion and which of the following types of public<br>tose behalf you are filing has legal status as, which<br>of your filing costs under La. R.S. 13:4521: |    |
| <ul> <li>State agency, board or co</li> <li>Municipal government or</li> <li>Public Charter School (R.S.</li> <li>Hospital service district</li> <li>Public housing authority</li> <li>Parish government or ins</li> <li>Parish school board or pu</li> <li>Law enforcement district</li> <li>Waterworks district</li> <li>Parish and municipal libra</li> <li>Other (specify)</li> </ul> | mmission<br>instrumentality thereof<br>5. 17:3971-4001)<br>trumentality thereof<br>iblic school<br>aries                                                 |    |
| La. R.S. 13:4521 Qualification                                                                                                    |                                                                                                    | ~  |
|                                                                                                    | Cancel                                                                                                    | ОК |

Entering the qualification into the text box and clicking ok

#### Writ - Making a payment

When making a payment you are taken to PayPal for payment processing.

| <u> 8</u> La. R.S. 13:4521   🐴 Pay Later | I |
|------------------------------------------|---|
| Pay Now with:                            |   |
| PayPal                                   |   |
| PayPal CREDIT                            |   |
| Debit or Credit Card                     |   |
| Powered by PayPal                        |   |

Click on the PayPal Button, and login into your Paypal account, and proceed with payment

| PayPal                                  | PayPal                                    | לה \$50.00 USD ∨ |
|-----------------------------------------|-------------------------------------------|------------------|
| Pay with PayPal                         | Hi, Paypall                               |                  |
| Purchase Protection, and more.          | Pay with                                  |                  |
| Email or mobile number                  | O P Balance                               | \$50.00<br>USD   |
| Password                                | Make this my preferred                    | way to pay       |
| Stay logged in for faster purchases (?) | CREDIT UNION 1<br>Checking ••••3151       |                  |
| Log In                                  | Visa<br>Credit •••••9932                  |                  |
| Having trouble logging in?              | + Add a debit or credit card              |                  |
| or                                      | View PayPal Policies and your payment met | hod rights.      |
| Create an Account                       | Pay Now                                   |                  |

You can also pay with a Credit Card by clicking on the Debit or Credit Card button. Fill out the form information for your payment, and click Pay Now.

| Card numbe   | r         |
|--------------|-----------|
| Expires      | CSC       |
| ling addre   | ss 📕 🔪    |
| First name   | Last name |
| ZIP code     |           |
|              |           |
| Nobile<br>-1 |           |

# **Opposition**

| <b>Opposition- Fil</b> | ling Details              |                     |            |                  |          |                    |
|------------------------|---------------------------|---------------------|------------|------------------|----------|--------------------|
| Home My Fil            | lings Submit Case Filin   | g Filing Rules      | FAQ        | Contact Us       | About    |                    |
| 🛛 📄 Filing Details     |                           | 💼 Upload Attachm    | ients      | 🔗 Cost Confirma  | tion     | 🖌 Confirm Filing   |
| SUBMIT CASE            | FILING                    |                     |            |                  |          |                    |
| Type of Filing Op      | pposition - Filing #      | )ocket #            |            |                  |          |                    |
| Type of Opposition     | Other (specify)           | *                   |            |                  |          |                    |
| Other                  | Custom Opposition         |                     |            |                  |          |                    |
| Select your type       | of Opposition filing, if  | your type of Oppo   | sition fil | ing is unavailab | le, choo | se the other       |
| option and spec        | ify in the other field as | indicated above.    |            |                  |          |                    |
| Docket #               | Case Year Case Type Cas   | e Number            |            |                  |          |                    |
|                        | 2012 CA 💌 98              | 765                 | *          |                  |          |                    |
|                        | 2012-CA-98765             |                     |            |                  |          |                    |
| Choose your cas        | se type and enter your    | case number.        |            |                  |          |                    |
| Client Matter #        | 002-356123                |                     |            |                  |          |                    |
| Short Case Title       | My Opposition             |                     |            |                  |          |                    |
|                        | This is an example oppos  | tion filing.        |            | *                |          |                    |
| Filer Notes            |                           |                     |            |                  |          |                    |
| The notes              |                           |                     |            |                  |          |                    |
|                        |                           |                     |            | Ŧ                |          |                    |
| From here you r        | nay:                      |                     |            |                  |          |                    |
| 🔗 Car                  | cel Filing                |                     |            |                  |          |                    |
| • 🔯 Car                |                           |                     |            |                  |          |                    |
| 0                      | Cancel the filing         |                     |            |                  | :::      |                    |
|                        | Should you che            | oose this option yo | du will be | e returned the 1 | ning pag | ge and this filing |

 Should you choose this option you will be returned the filing page and this filing will be irrevocably marked as canceled requiring you to restart the filing from the beginning.

# Save

- Save the filing
  - When you save the filing the page will reload but now you may resume at a later date should you need to leave and come back to this. If your current form still has incomplete required fields, the save action cannot be performed.
- ⇒ Next
  - o Continue to the next step

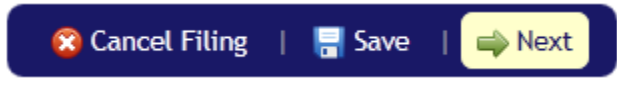

Click next to continue to the notifications page.

| Home   | My Filings  | Submit Case Filing   | Filing Rules     | FAQ    | Contact Us       | About                  |
|--------|-------------|----------------------|------------------|--------|------------------|------------------------|
| Dilin  | ng Details  | Notifications        | 💼 Upload Attachm | ents   | 🔗 Cost Confirmat | ion 🛛 🧹 Confirm Filing |
| NOTIF  | ICATIONS    | 5                    |                  |        |                  |                        |
| Туре о | f Filing Op | position - Other (sp | ecify) Filing    | # SC00 | 0021 Docket      | : # 2012-CA-98765      |

**Opposition - Notifications** 

The notification section is used to determine who will receive email notification based on the event items chosen.

As a default you will see your name and email as listed above. You can add an additional person for email notification by clicking the "Add a Notification" button.

Add a Notification

When the "Add a Notification" button is clicked, a new entry will be added to your list of persons.

| Namo      | Email         | Notification Events |              |              |          |
|-----------|---------------|---------------------|--------------|--------------|----------|
| Name      | Lindu         |                     | Accepted     | Rejected     |          |
| Your Name | Name@Mail.com | $\checkmark$        | $\checkmark$ | $\checkmark$ |          |
| *         | *             |                     | <b>V</b>     |              | 🗱 Remove |

Each entry added will have its own **\*** Remove button which can be used to remove that individual entry.

Once you have added all of your desired entries, click next to continue to the attachments page.

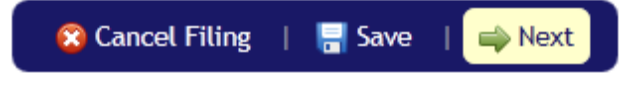

| oppositi         | on opio     |                              |                |            |                 |                        |                  |
|------------------|-------------|------------------------------|----------------|------------|-----------------|------------------------|------------------|
| Home             | My Filings  | Submit Case Filin            | g Filing Rules | FAQ        | Contact Us      | About                  |                  |
| 📄 <u>Filin</u> g | g Details   | <u>     Notifications   </u> | 💼 Upload Attac | hments     | 🔗 Cost Confirma | tion                   | 🖌 Confirm Filing |
| ATTA             | сн Doc      |                              |                |            |                 |                        |                  |
| Туре о           | of Filing ( | Opposition - Other           | (specify) Fi   | iling # SC | 000021 Doc      | ket # <mark>2</mark> 0 | 012-CA-98765     |

#### **Opposition - Upload Attachments**

No documents have been attached to this filing.

#### Upload an Attachment

From this page you are able to attach case related documents. To start the process, click the "Upload an Attachment" button.

This "Upload Attachment" window will display when you click the "Upload an Attachment" button. Please click browse and select your file.

| Upload Attachr       | nent                                                            | ×        |
|----------------------|-----------------------------------------------------------------|----------|
| File Name            |                                                                 | Browse   |
| Document Type        | e My filing                                                     |          |
| Sealed?              | No                                                              |          |
| Confidential?        | No                                                              |          |
| Once your file is se | elected, next, you will need to type a brief description of it. |          |
| Description          | *                                                               |          |
| Notes                | •                                                               |          |
| L                    | Cance                                                           | I Upload |

Once you have completed selecting the file and filling out the relevant fields click upload to start transferring the file.
| CDX                           | ×  |    |
|-------------------------------|----|----|
| Attachment saved successfully |    |    |
|                               |    |    |
|                               |    |    |
|                               | ок |    |
|                               |    | // |

On completion of your transfer you will be notified via this window that your transfer has succeeded.

The upload page will now display an entry for your new attachment.

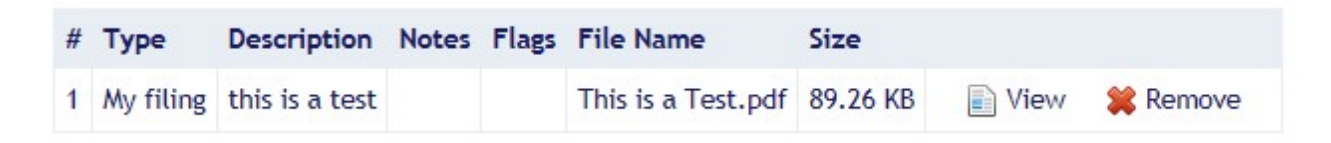

At this point you may add another attachment by clicking the Upload an Attachment button yet again. To look at any of your uploaded file(s), use the View button. If this was not the file you intended to upload you can use the **Remove** button to remove it from the page.

When you are done, go ahead and click next.

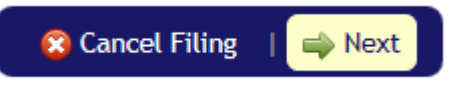

#### **Opposition - Cost Confirmation**

| Hom   | e My Filings        | Submit Case Filing     | Filing Rules          | FAQ          | Contact Us         | About      |        |          |
|-------|---------------------|------------------------|-----------------------|--------------|--------------------|------------|--------|----------|
| Þ     | Filing Details      | <u>Notifications</u>   | 🟦 Upload Attachment   | <u>s</u>     | Cost Confirmation  | • 🗸        | Confir | m Filing |
| Cos   | тѕ                  |                        |                       |              |                    |            |        |          |
| Туре  | of Filing Oppositio | n - Other (specify)    | Filing # SC000021     | Docket #     | 2012-CA-98765      | )          |        |          |
| Here  | you will be prese   | nted with a listing o  | of charges for the    | filing.      |                    |            |        |          |
| Date  |                     | Code                   | Description           |              |                    | Re         | ason   | Amount   |
| 07/3  | 0/2012 11:02:38 AM  | Electronic Filing Cost | Assessed cost for the | submission   | of an electronic   | : filing.  |        | \$50.00  |
| 07/3  | 0/2012 11:02:39 AM  | State Charge           | Electronic Commerce   | e Fee (2.499 | 6) - see R.S. 49:3 | 316.1      |        | \$0.00   |
|       |                     |                        |                       |              | ( Numbers          | Total      | Due    | \$50.00  |
| Curre | ntly we do nothi    | ng with this page; if  | t is here to see the  | e cost of th | ne filing befor    | e its subn | nissio | n so we  |

continue to the next step.

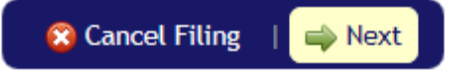

| position - conj   | n ni jinng            |                     |             |              |                |               |
|-------------------|-----------------------|---------------------|-------------|--------------|----------------|---------------|
| ome My Filing     | s Submit Case         | Filing Filing       | Rules FAQ   | Contact      | Us About       |               |
| 🦻 Filing Details  | Ø Notifications       | 💼 Upload A          | Attachments | 🛷 Cost Con   | firmation 🧹 🧹  | Confirm Filin |
| _                 |                       |                     |             |              |                |               |
| ONFIRM FILIN      | G                     |                     |             |              |                |               |
| vpe of Filing Opp | osition - Other (spec | rify) Filing #      | SC000021 D  | ocket # 2012 | -CA-98765      | - <b>X</b>    |
|                   |                       |                     |             |              |                |               |
| Filing Summary    | Filing Details        | Notifications       | Attachments | Costs        | Status History |               |
| Filing #          | SC000021              |                     |             |              |                |               |
| Dockot #          | 2012-CA-99745         |                     |             |              |                |               |
|                   | 2012-CA-78785         |                     |             |              |                |               |
| Type of Flung     | Opposition            |                     |             |              |                |               |
| Filing Date/Tim   | e 07/30/2012 10:5     | 0:15 AM             |             |              |                |               |
| Current Status    | Draft                 |                     |             |              |                |               |
| Status Date/Tin   | ne 07/30/2012 10:5    | 1:43 AM             |             |              |                |               |
| Notes             | This is an examp      | le oppostion filing | <b>;</b> .  |              |                |               |
|                   |                       |                     |             |              |                |               |

**Opposition - Confirm filing** 

From this page you can review the filing to check over each section entry and verify things are as you want them, once you are ready to continue on, check in the box:

🔲 \* By checking this box, I certify that I have read and understand Louisiana Supreme Court Rule XLII and its appendices, that this electronic filing conforms to all applicable Louisiana Supreme Court filing rules and that I will remit all applicable fees and costs in connection with the electronic filing of the subject document.

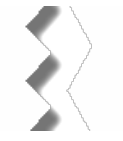

Then submit the filing.

😢 Cancel Filing Submit Filing

You should see a confirmation box like:

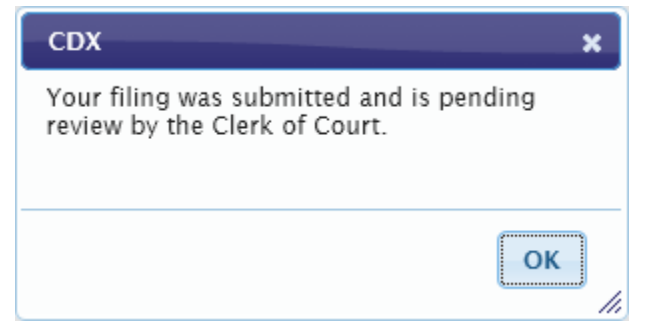

At this point the filing has been submitted to the system and when you click ok, you will be brought to the cost confirmation page.

| Home      | My Filings      | Submit Case Filing     | Filing Rules         | FAQ                        | Contact Us        | About     |          |             |
|-----------|-----------------|------------------------|----------------------|----------------------------|-------------------|-----------|----------|-------------|
| 🍺 Filir   | ng Details      | Ø Notifications        | 💼 Upload Attachmer   | nts 🥑                      | Cost Confirmat    | ion       | 🖌 Cont   | firm Filing |
| MAKE P    | AYMENT          |                        |                      |                            |                   |           |          |             |
| Type of F | iling Oppositio | n - Other (specify)    | Filing # SC000021    | Docket #                   | 2012-CA-98765     | )         |          |             |
| You shou  | ld see a payn   | nent page similar to   | o the one you visit  | ted earlie                 | r.                |           |          |             |
|           |                 |                        |                      |                            |                   |           |          |             |
| Date      |                 | Code                   | Description          |                            |                   |           | Reason   | Amount      |
| 07/30/20  | 12 11:02:38 AM  | Electronic Filing Cost | Assessed cost for th | e submissio                | n of an electroni | c filing. |          | \$50.00     |
| 07/30/20  | 12 11:02:39 AM  | State Charge           | Electronic Commerc   | ce Fee <mark>(2.4</mark> 9 | %) - see R.S. 49: | 316.1     |          | \$0.00      |
|           |                 |                        |                      |                            |                   | т         | otal Due | \$50.00     |
|           |                 |                        |                      |                            |                   |           |          |             |
| S L       | a. R.S. 13:45   | 21   🌄 Pay Lat         | ter                  |                            |                   |           |          |             |
| Pay Now   | / with:         |                        |                      |                            |                   |           |          |             |
|           | PayPa           | d                      |                      |                            |                   |           |          |             |
|           | PayPal CR       | REDIT                  |                      |                            |                   |           |          |             |
| F         | Debit or Crea   | dit Card               |                      |                            |                   |           |          |             |

# **Opposition - Cost Confirmation (after submission)**

Powered by PayPal

# **Opposition - La. R.S. 13:4521 cost exemption qualification**

This window will show when you claim an exemption based on La. R.S. 13:4521 qualification for the filing.

| La. R.S. 13:4521 Qualification                                                                                                    |                                                   |
|----------------------------------------------------------------------------------------------------|---------------------------------------------------|
| Please state the political subdivision and which of the following<br>gencies you or the entity on whose behalf you are filing has leg<br>malifies you to claim a waiver of your filing costs under La. R.S                                                                                                    | ypes of public<br>al status as, which<br>13:4521: |
| <ul> <li>State agency, board or commission</li> <li>Municipal government or instrumentality thereof</li> <li>Public Charter School (R.S. 17:3971-4001)</li> <li>Hospital service district</li> <li>Public housing authority</li> <li>Parish government or instrumentality thereof</li> <li>Parish government or public school</li> <li>Law enforcement district</li> <li>Waterworks district</li> <li>Parish and municipal libraries</li> <li>Other (specify)</li> </ul> |                                                   |
| La. R.S. 13:4521 Qualification                                                                                                    | ^                                                 |
|                                                                                                    | Cancel OK                                         |

Entering the qualification into the text box and clicking ok.

# **Opposition - Making a payment**

When making a payment you are taken to *PayPal for payment processing*.

| 🕵 La. R.S. 13:4521   | 🌄 Pay Later | 🐠 Make Payment Now |
|----------------------|-------------|--------------------|
| ay Now with:         |             |                    |
| PayPal               |             |                    |
| PayPal CREDIT        |             |                    |
| Debit or Credit Card |             |                    |
| Powered by PayPal    | _           |                    |

Click on the PayPal Button, and login into your Paypal account, and proceed with payment

| PayPal                                  | PayPal                                     | '⊒ \$50.00 USD ~ |
|-----------------------------------------|--------------------------------------------|------------------|
| Pay with PayPal                         | Hi, Paypall                                |                  |
| Purchase Protection, and more.          | Pay with                                   |                  |
| Email or mobile number                  | Balance                                    | \$50.00<br>USD   |
| Password                                | Make this my preferred v                   | vay to pay       |
| Stay logged in for faster purchases (?) | CREDIT UNION 1<br>Checking ••••3151        |                  |
| Log In                                  | Visa<br>Credit ••••9932                    |                  |
| Having trouble logging in?              | + Add a debit or credit card               |                  |
| or                                      | View PayPal Policies and your payment meth | od rights.       |
| Create an Account                       | Pay Now                                    |                  |

You can also pay with a Credit Card by clicking on the Debit or Credit Card button. Fill out the form information for your payment, and click Pay Now.

| Powered by  | PayPal    |
|-------------|-----------|
| Card numbe  | r         |
| Expires     | CSC       |
| lling addre | ss 📕 🛛    |
| First name  | Last name |
| ZIP code    |           |
| Mobile      |           |
| +1          |           |

Pay Now

# Amicus

| Amicus - Filing Details |              |                    |                  |       |                 |       |                  |  |  |
|-------------------------|--------------|--------------------|------------------|-------|-----------------|-------|------------------|--|--|
| Home I                  | My Filings   | Submit Case Filing | Filing Rules     | FAQ   | Contact Us      | About |                  |  |  |
| 📄 🛃 🕞                   | etails       | Ø Notifications    | 💼 Upload Attachm | ients | Ø Cost Confirma | tion  | 🖌 Confirm Filing |  |  |
| SUBMIT CA               | se Filing    |                    |                  |       |                 |       |                  |  |  |
| Type of Filing          | Amicus -     | Filing # Docket #  | D                |       |                 |       |                  |  |  |
| Type of Amicu           | us Other (sp | pecify)            |                  |       |                 |       | *                |  |  |
| Other                   | Other an     | nicus              |                  |       |                 |       |                  |  |  |

Select your type of Amicus filing, if your type of Amicus filing is unavailable, choose the other option and specify in the other field as indicated above.

| Docket #         | Case Year Case Type Case Number      |
|------------------|--------------------------------------|
|                  | 2012 B 💌 12345 *                     |
|                  | 2012-B-12345                         |
| Choose your c    | ase type and enter your case number. |
| Client Matter #  | 001-2142                             |
| Short Case Title | My Amicus                            |
|                  |                                      |

This is an example amicus filing

| Filer Notes |
|-------------|
|-------------|

From here you may:

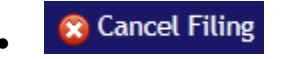

o Cancel the filing

- Should you choose this option you will be returned the filing page and this filing will be irrevocably marked as canceled requiring you to restart the filing from the beginning.
- Save
  - Save the filing
    - When you save the filing the page will reload but now you may resume at a later date should you need to leave and come back to this. If your current form still has incomplete required fields, the save action cannot be performed.
  - ⇒ Next
    - o Continue to the next step

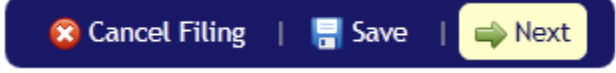

Click next to continue to the notifications page.

| <b>Amicus</b> | - Notification | 15                 |                   |         |                 |        |                  |
|---------------|----------------|--------------------|-------------------|---------|-----------------|--------|------------------|
| Home          | My Filings     | Submit Case Filing | Filing Rules      | FAQ     | Contact Us      | About  |                  |
| 🍺 <u>Fili</u> | ng Details     | Notifications      | 💼 Upload Attachme | ents 🔇  | Cost Confirmati | on     | 🖌 Confirm Filing |
| NOTI          | FICATIONS      |                    |                   |         |                 |        |                  |
| Туре о        | of Filing Amic | us - Other (specif | y) Filing # S     | C000022 | Docket #        | 2012-B | -12345<br>The    |

notification section is used to determine who will receive email notification based on the event items chosen.

As a default you will see your name and email as listed above. You can add an additional person for email notification by clicking the "Add a Notification" button.

Add a Notification

When the "Add a Notification" button is clicked, a new entry will be added to your list of persons.

| Namo      | Email         | Noti         | fication Ev  |              |          |
|-----------|---------------|--------------|--------------|--------------|----------|
| Name      | Linan         | Received     | Accepted     | Rejected     |          |
| Your Name | Name@Mail.com | $\checkmark$ | $\checkmark$ | $\checkmark$ |          |
| *         | *             |              |              |              | 🗱 Remove |

Each entry added will have its **\*** Remove button which can be used to remove that individual entry.

Once you have added all of your desired entries, click next to continue to the attachments page.

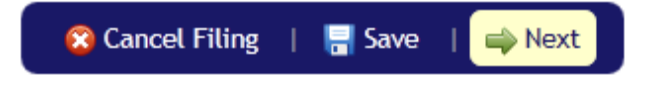

| milleus        | opiouum     | cucinnento         |                     |        |                   |                     |
|----------------|-------------|--------------------|---------------------|--------|-------------------|---------------------|
| Home           | My Filings  | Submit Case Filing | g Filing Rules      | FAQ    | Contact Us        | About               |
| 📄 <u>Filin</u> | g Details   | @ Notifications    | 👘 🗓 Upload Attachme | ents   | 🔗 Cost Confirmati | on 🖌 Confirm Filing |
| ΑΤΤΑ           | сн Docu     | JMENTS             |                     |        |                   |                     |
| Type of        | f Filing Ar | nicus - Other (spe | cify) Filing #      | SC0000 | 22 Docket #       | 2012-B-12345        |

Amicus - Upload Attachments

No documents have been attached to this filing.

# Upload an Attachment

From this page you are able to attach case related documents. To start the process, click the "Upload an Attachment" button.

This "Upload Attachment" window will display when you click the "Upload an Attachment" button. Please click browse and select your file.

| Upload Attachm       | ent                                                            | ×      |
|----------------------|----------------------------------------------------------------|--------|
| File Name            |                                                                | Browse |
| Document Type        | My filing                                                      |        |
| Sealed?              | No                                                             |        |
| Confidential?        | No 💌                                                           |        |
| Once your file is se | lected, next, you will need to type a brief description of it. |        |
| Description          | ×<br>*                                                         |        |
| Notes                | · · · · · · · · · · · · · · · · · · ·                          |        |
|                      | Cancel                                                         | Upload |

Once you have completed selecting the file and filling out the relevant fields click upload to start transferring the file.

| CDX                           |    | ×  |
|-------------------------------|----|----|
| Attachment saved successfully |    |    |
|                               |    |    |
|                               |    |    |
|                               | ОК |    |
|                               |    | 11 |

On completion of your transfer you will be notified via this window that your transfer has succeeded.

The upload page will now display an entry for your new attachment.

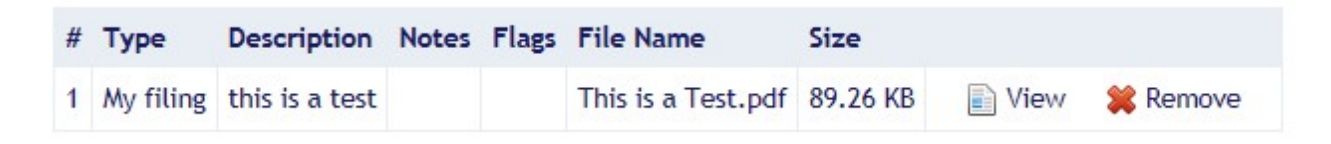

At this point you may add another attachment by clicking Upload an Attachment button yet again. To look at any of your uploaded file(s), use the View button. If this was not the file you intended to upload you can use the **Remove** button to remove it from the page.

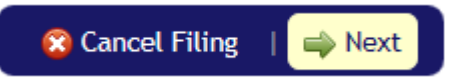

#### **Amicus - Cost Confirmation**

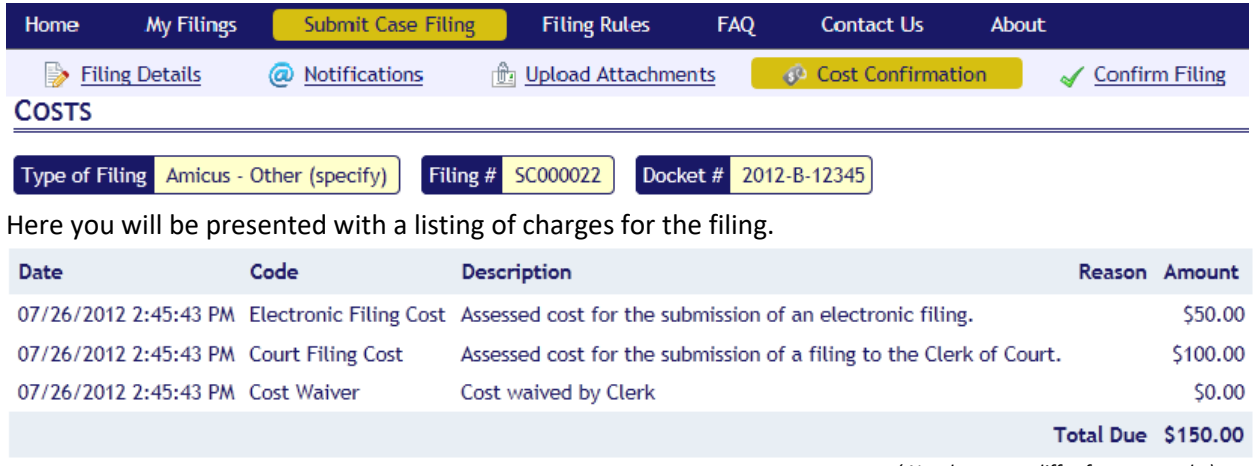

(Numbers may differ from example)

Currently we do nothing with this page; it is here to see the cost of the filing before its submission so we continue to the next step.

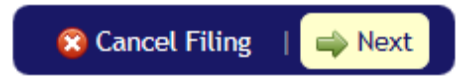

| ome My F                                                                    | ilings                     | Submit Case                                                           | Filing Filing   | Rules FAQ   | Contact     | Us About                     |
|-----------------------------------------------------------------------------|----------------------------|-----------------------------------------------------------------------|-----------------|-------------|-------------|------------------------------|
| ≽ <u>Filing Detai</u> l                                                     | <u>ls</u>                  | Output Notifications                                                  | 💼 <u>Upload</u> | Attachments | 🛷 Cost Cor  | ifirmation 🦳 🧹 Confirm Filin |
| NFIRM FIL                                                                   | ING                        |                                                                       |                 |             |             |                              |
| po of Filing 🗸                                                              | minur                      | Other (specify)                                                       | Filing # SC(    | Doolco      | # 2012 P    | 12245                        |
| pe of Fluing                                                                | Amicus                     | - Other (specify                                                      |                 | DOCKE       | L # 2012-D- |                              |
| Filing Summa                                                                | ry F                       | Filing Details                                                        | Notifications   | Attachments | Costs       | Status History               |
| -                                                                           |                            | -                                                                     |                 |             |             |                              |
| Filing #                                                                    |                            |                                                                       |                 |             |             |                              |
| 1 11115 "                                                                   | -                          | SC000022                                                              |                 |             |             |                              |
| Docket #                                                                    | 2                          | 2012-B-12345                                                          |                 |             |             | <b>\$</b> 5                  |
| Docket #<br>Type of Filin                                                   | ig /                       | 2012-B-12345<br>Amicus                                                |                 |             |             |                              |
| Docket #<br>Type of Filin<br>Filing Date/T                                  | ig /                       | 2012-B-12345<br>Amicus<br>07/30/2012 11:4                             | 17:57 AM        |             |             |                              |
| Docket #<br>Type of Filin<br>Filing Date/T<br>Current State                 | ig /<br>Time (<br>us (     | 2012-B-12345<br>Amicus<br>07/30/2012 11:4<br>Draft                    | 17:57 AM        |             |             |                              |
| Docket #<br>Type of Filin<br>Filing Date/T<br>Current State<br>Status Date/ | rime (<br>Time (<br>Time ( | 2012-B-12345<br>Amicus<br>07/30/2012 11:4<br>Draft<br>07/30/2012 11:5 | 17:57 AM        |             |             |                              |

Amicus - Confirm filing

From this page you can review the filing to check over each section entry and verify things are as you want them, once you are ready to continue on, check in the box:

By checking this box, I certify that I have read and understand Louisiana Supreme Court Rule XLII and its appendices, that this electronic filing conforms to all applicable Louisiana Supreme Court filing rules and that I will remit all applicable fees and costs in connection with the electronic filing of the subject document.

 $\mathbf{X}$ 

Then submit the filing.

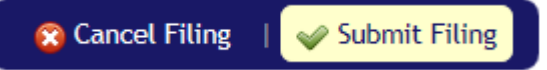

You should see a confirmation box like:

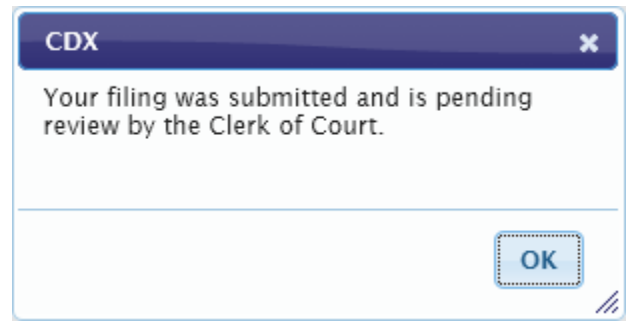

At this point the filing has been submitted to the system and when you click ok, you will be brought to the cost confirmation page.

|           | · · · · · · · · · · · · · · · · · · · | · · · · · · · · · · · · · · · · · · · |                   |           |                 |       |                  |
|-----------|---------------------------------------|---------------------------------------|-------------------|-----------|-----------------|-------|------------------|
| Home      | My Filings                            | Submit Case Filing                    | Filing Rules      | FAQ       | Contact Us      | About |                  |
| 📄 Fili    | ng Details                            | Ø Notifications                       | 💼 Upload Attachme | ents      | 🚱 Cost Confirma | ition | 🖌 Confirm Filing |
| Make P    | AYMENT                                |                                       |                   |           |                 |       |                  |
| Type of F | iling Amicus -                        | Other (specify) Filing                | # SC000022 Dock   | et # 2012 | 2-B-12345       |       |                  |
| At this p | oint, you cai                         | n make a payment.                     |                   |           |                 |       |                  |

## Amicus - Cost Confirmation (after submission)

| Date                  | Code                   | Description                                  | ( Numbers may differ from examp | Amount   |
|-----------------------|------------------------|----------------------------------------------|---------------------------------|----------|
| 07/26/2012 2:45:43 PM | Electronic Filing Cost | Assessed cost for the submission of an elec  | tronic filing.                  | \$50.00  |
| 07/26/2012 2:45:43 PM | Court Filing Cost      | Assessed cost for the submission of a filing | to the Clerk of Court.          | \$100.00 |
| 07/26/2012 2:45:43 PM | Cost Waiver            | Cost waived by Clerk                         |                                 | \$0.00   |
|                       |                        |                                              | Total Due                       | \$150.00 |

| 💊 La. R.S. 13:4521 🛛 🐴 Pay Later                                                                                               | T    |
|----------------------------------------------------------------------------------------------------|------|
| Pay Now with:                                                                                                    |      |
| PayPal                                                                                                    |      |
| PayPal CREDIT                                                                                                    |      |
| Debit or Credit Card                                                                                                    |      |
| Powered by PayPal                                                                                                    |      |
| 👂 Log in to your PayPal account - Google Chrome 🦳 🛛                                                                            | - X  |
| aypal.com/checkoutnow?sessionID=b0b098013f_mtk6mdy6mj                                                                          | q& • |
| PayPal<br>Pay with PayPal<br>With a PayPal account, you're eligible for free return shipping<br>Purchase Protection, and more. |      |
| Email or mobile number                                                                                                    |      |
| Password                                                                                                    |      |
| Forgot password?                                                                                                    |      |
| Stay logged in for faster purchases (?)                                                                                        |      |
| Log in                                                                                                    |      |
| or                                                                                                    | -    |
| Pay with Debit or Credit Card                                                                                                  |      |
|                                                                                                    |      |

## Amicus - La. R.S. 13:4521 cost exemption qualification

This window will show when you claim an exemption based on La. R.S. 13:4521 qualification for the filing.

| La. R.S. 13:4521 Qualification                                                                                                    |                                                                                                    |   |
|----------------------------------------------------------------------------------------------------|----------------------------------------------------------------------------------------------------|---|
| Please state the political subdivision and wh<br>agencies you or the entity on whose behalf y<br>qualifies you to claim a waiver of your filing | ch of the following types of public<br>ou are filing has legal status as, which<br>costs under La. R.S. 13:4521: |   |
| State agency, board or commission                                                                                                    |                                                                                                    |   |
| <ul> <li>Municipal government or instrumenta</li> </ul>                                                                                         | lity thereof                                                                                                    |   |
| <ul> <li>Public Charter School (R.S. 17:3971-4</li> </ul>                                                                                       | 001)                                                                                                    |   |
| <ul> <li>Hospital service district</li> </ul>                                                                                                   |                                                                                                    |   |
| Public housing authority                                                                                                    | d and f                                                                                                    |   |
| Parish government or instrumentality     Parish school beard or public school                                                                   | thereof                                                                                                    |   |
| Parish school board or public school     Law enforcement district                                                                               |                                                                                                    |   |
| Waterworks district                                                                                                    |                                                                                                    |   |
| Parish and municipal libraries                                                                                                    |                                                                                                    |   |
| Other (specify)                                                                                                    |                                                                                                    |   |
| La. R.S. 13:4521 Oualification                                                                                                    |                                                                                                    | r |
|                                                                                                    |                                                                                                    |   |
|                                                                                                    |                                                                                                    |   |
|                                                                                                    | -                                                                                                    | , |
|                                                                                                    |                                                                                                    |   |
|                                                                                                    |                                                                                                    |   |
|                                                                                                    | Cancel OK                                                                                                    |   |

Entering the qualification into the text box and clicking ok

# Amicus - Making a payment

When making a payment you are taken to PayPal for payment processing.

| 🚱 La. R.S. 13:4521   | 🌄 Pay Later | 🐠 Make Payment Now |
|----------------------|-------------|--------------------|
| Pay Now with:        |             |                    |
| PayPal               |             |                    |
| PayPal CREDIT        |             |                    |
| Debit or Credit Card |             |                    |
| Powered by PayPal    | _           |                    |

Click on the PayPal Button, and login into your Paypal account, and proceed with payment

| PayPal                                  | PayPal                                       | ີ¦໘ \$50.00 USD ∨ |
|-----------------------------------------|----------------------------------------------|-------------------|
| Pay with PayPal                         | Hi, Paypall                                  |                   |
| Purchase Protection, and more.          | Pay with                                     |                   |
| Email or mobile number                  | Balance                                      | \$50.00<br>USD    |
| Password                                | Make this my preferred w                     | ay to pay         |
| Stay logged in for faster purchases (?) | CREDIT UNION 1<br>Checking •••••3151         |                   |
| Log In                                  | Visa<br>Credit ****9932                      |                   |
| Having trouble logging in?              | + Add a debit or credit card                 |                   |
| or                                      | View PayPal Policies and your payment method | od rights.        |
| Create an Account                       | Pay Now                                      |                   |

You can also pay with a Credit Card by clicking on the Debit or Credit Card button. Fill out the form information for your payment, and click Pay Now.

| Powered by  | PayPal    |
|-------------|-----------|
| Card numbe  | r         |
| Expires     | CSC       |
| lling addre | ss 📕 🗏    |
| First name  | Last name |
| ZIP code    |           |
| Mobile      |           |
| +1          |           |

Pay Now

# Rehearing

| Rehearii  | ng - Filing I   | Details            |                  |       |                |       |                  |
|-----------|-----------------|--------------------|------------------|-------|----------------|-------|------------------|
| Home      | My Filings      | Submit Case Filing | Filing Rules     | FAQ   | Contact Us     | About |                  |
| 📄 🔊 Filin | g Details       | Ø Notifications    | 💼 Upload Attachr | nents | Ø Cost Confirm | ation | 🖌 Confirm Filing |
| SUBMIT    | CASE FILIN      | G                  |                  |       | _              |       |                  |
| Type of F | iling Rehearing | g - Filing # Dock  | et#              |       |                |       |                  |
| Type of R | ehearing Othe   | er (specify) 🔽 *   |                  |       |                |       |                  |
| Other     | Othe            | r Rehearing        |                  |       |                |       |                  |

Select your type of Rehearing filing, if your type of Rehearing filing is unavailable, choose the other option and specify in the other field as indicated above.

| Docket #         | Case Year Case Type Case Number      |   |  |  |  |
|------------------|--------------------------------------|---|--|--|--|
|                  | 2012 KA 💌 12563                      | * |  |  |  |
|                  | 2012-KA-12563                        |   |  |  |  |
| Choose your c    | ase type and enter your case number. |   |  |  |  |
| Client Matter #  | 002-42244                            |   |  |  |  |
| Short Case Title | My Rehearing                         |   |  |  |  |

| Short Case Title | My Rehearing                        |   |
|------------------|-------------------------------------|---|
|                  | This is an example rehearing filing |   |
| Filer Notes      |                                     |   |
|                  | -                                   | - |

From here you may:

- 🔞 Cancel Filing
  - o Cancel the filing
    - Should you choose this option you will be returned the filing page and this filing will be irrevocably marked as canceled requiring you to restart the filing from the beginning.
- 🔚 Save
  - Save the filing
    - When you save the filing the page will reload but now you may resume at a later date should you need to leave and come back to this. If your current form still has incomplete required fields, the save action cannot be performed.
- \Rightarrow Next
  - o Continue to the next step

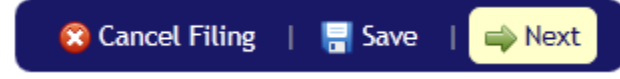

Click next to continue to the notifications page.

| Home    | My Filings  | Submit Case Filing   | Filing Rules     | FAQ    | Contact Us       | About                  |
|---------|-------------|----------------------|------------------|--------|------------------|------------------------|
| 📄 Filir | ng Details  | Notifications        | 💼 Upload Attachm | ents   | 🛷 Cost Confirmat | ion 🛛 🧹 Confirm Filing |
| NOTIF   | ICATION     | S                    |                  |        |                  |                        |
| Туре о  | f Filing Re | hearing - Other (spe | ecify) Filing #  | # SC00 | 0023 Docket      | t # 2012-KA-12563      |

#### **Rehearing - Notifications**

The notification section is used to determine who will receive email notification based on the event items chosen.

As a default you will see your name and email as listed above. You can add an additional person for email notification by clicking the "Add a Notification" button.

Add a Notification

When the "Add a Notification" button is clicked, a new entry will be added to your list of persons.

| Namo      | Email         | Noti |              |              |          |
|-----------|---------------|------|--------------|--------------|----------|
| Name      | Lindit        |      | Accepted     | Rejected     |          |
| Your Name | Name@Mail.com | 1    | $\checkmark$ | $\checkmark$ |          |
| *         | *             |      | <b>V</b>     |              | 🗱 Remove |

Each entry added will have its **\*** Remove button which can be used to remove that individual entry.

Once you have added all of your desired entries, click next to continue to the attachments page.

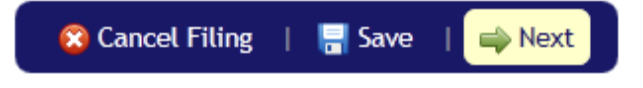

| Home           | My Filings       | Submit Case Filing             | Filing Rules       | FAQ      | Contact Us       | About                |  |  |
|----------------|------------------|--------------------------------|--------------------|----------|------------------|----------------------|--|--|
| 🍃 <u>Filin</u> | g Details        | <u>     Notifications     </u> | 👘 🚋 Upload Attachr | nents    | 🔗 Cost Confirmat | ion 🖌 Confirm Filing |  |  |
| ATTA           | ATTACH DOCUMENTS |                                |                    |          |                  |                      |  |  |
| Туре о         | f Filing Re      | ehearing - Other (:            | specify) Filir     | ig # SCO | 00023 Dock       | et # 2012-KA-12563   |  |  |

#### **Rehearing - Upload Attachments**

No documents have been attached to this filing.

#### Upload an Attachment

From this page you are able to attach case related documents. To start the process, click the "Upload an Attachment" button.

This "Upload Attachment" window will display when you click the "Upload an Attachment" button. Please click browse and select your file.

| Upload Attachm        | ent                                                           | ×      |
|-----------------------|---------------------------------------------------------------|--------|
| File Name             |                                                               | Browse |
| Document Type         | My filing                                                     |        |
| Sealed?               | No                                                            |        |
| Confidential?         | No 💌                                                          |        |
| Once your file is sel | ected, next, you will need to type a brief description of it. |        |
| Description           | *                                                             |        |
| Notes                 | A<br>7                                                        |        |
|                       | Cancel                                                        | Upload |

Once you have completed selecting the file and filling out the relevant fields click upload to start transferring the file.

| CDX                           |    | ×  |
|-------------------------------|----|----|
| Attachment saved successfully |    |    |
|                               |    |    |
|                               |    |    |
|                               | ок |    |
|                               |    | 11 |

On completion of your transfer you will be notified via this window that your transfer has succeeded.

The upload page will now display an entry for your new attachment.

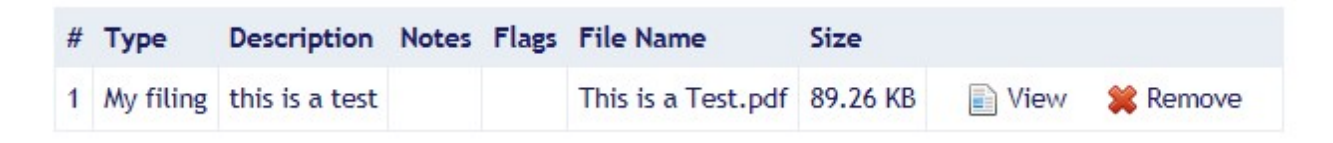

At this point you may add another attachment by clicking Upload an Attachment button yet again. To look at any of your uploaded file(s), use the View button. If this was not the file you intended to upload you can use the **Remove** button to remove it from the page.

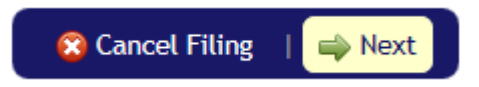

**Rehearing - Cost Confirmation** 

| 1 | Costs          |             |                        |                      |                                      |                 |           |
|---|----------------|-------------|------------------------|----------------------|--------------------------------------|-----------------|-----------|
|   | Type of Filing | Rehearing   | g - Other (specify)    | Filing # SC000023    | Docket # 2012-KA-12563               |                 |           |
| ł | Here you wil   | ll be prese | nted with a listing    | of charges for the   | e filing.                            |                 |           |
|   | Date           |             | Code                   | Description          |                                      | Reason          | Amount    |
|   | 07/30/2012 1   | 2:28:32 PM  | Electronic Filing Cost | Assessed cost for th | ne submission of an electronic filin | ıg.             | \$50.00   |
|   | 07/30/2012 1   | 2:28:32 PM  | State Charge           | Electronic Commerc   | ce Fee (2.49%) - see R.S. 49:316.1   |                 | \$0.00    |
|   |                |             |                        |                      |                                      | Total Due       | \$50.00   |
|   |                |             |                        |                      | ( Numbers ma                         | y differ from e | example ) |

Currently we do nothing with this page; it is here to see the cost of the filing before its submission so we continue to the next step.

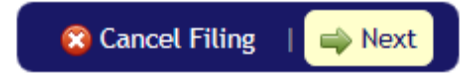

| Hon       | ne My Filings                                                                                       | Submit Case Filing     | Filing R       | ules FAQ     | Conta           | ct Us       | About      |                |  |
|-----------|----------------------------------------------------------------------------------------------------|------------------------|----------------|--------------|-----------------|-------------|------------|----------------|--|
| F         | Filing Details                                                                                      | Motifications          | 💼 Upload A     | ttachments - | 🛷 <u>Cost C</u> | onfirmatior | <u>1</u> 🗸 | Confirm Filing |  |
| CO<br>Typ | CONFIRM FILING  Type of Filing Rehearing - Other (specify) Filing # SC000023 Docket # 2012-KA-12563 |                        |                |              |                 |             |            |                |  |
| F         | iling Summary                                                                                       | Filing Details No      | tifications    | Attachments  | Costs           | Status      | History    |                |  |
|           | Filing #                                                                                            | SC000023               |                |              |                 |             |            |                |  |
|           | Docket #                                                                                            | 2012-KA-12563          |                |              |                 |             |            |                |  |
|           | Type of Filing                                                                                      | Rehearing              |                |              |                 |             |            |                |  |
|           | Filing Date/Time                                                                                    | 07/30/2012 12:25:24    | PM             |              |                 |             |            |                |  |
|           | Current Status                                                                                      | Draft                  |                |              |                 |             |            |                |  |
|           | Status Date/Time                                                                                    | 07/30/2012 12:28:26    | PM             |              |                 |             |            |                |  |
|           | Notes                                                                                               | This is an example rel | nearing filing |              |                 |             |            |                |  |
|           |                                                                                                    |                        |                |              |                 |             |            |                |  |

#### **Rehearing - Confirm filing**

From this page you can review the filing to check over each section entry and verify things are as you want them, once you are ready to continue on, check in the box:

By checking this box, I certify that I have read and understand Louisiana Supreme Court Rule XLII and its appendices, that this electronic filing conforms to all applicable Louisiana Supreme Court filing rules and that I will remit all applicable fees and costs in connection with the electronic filing of the subject document.

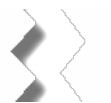

Then submit the filing.

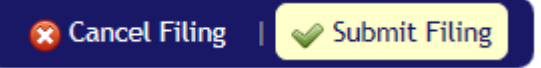

You should see a confirmation box like:

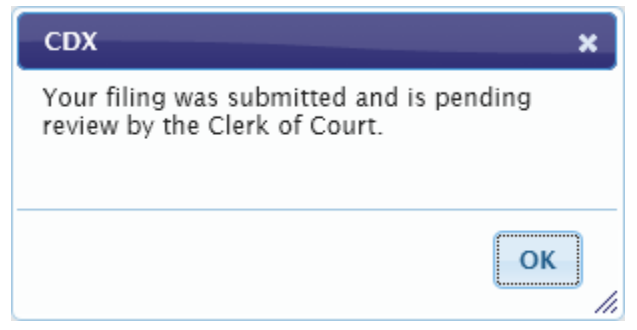

At this point the filing has been submitted to the system and when you click ok, you will be brought to the cost confirmation page.

Total Due \$50.00

| Home      | My Filings       | Submit Case Filing     | Filing Rules        | FAQ            | Contact Us         | About   |        |             |
|-----------|------------------|------------------------|---------------------|----------------|--------------------|---------|--------|-------------|
| 📄 Fili    | ng Details       | Output Notifications   | 💼 Upload Attachm    | ents 🥂 🔗       | Cost Confirmati    | on      | 🖌 Con  | firm Filing |
| Make F    | AYMENT           |                        |                     |                |                    |         |        |             |
| Type of F | Filing Rehearing | g - Other (specify)    | Filing # SC000023   | Docket #       | 2012-KA-12563      |         |        |             |
| You shou  | uld see a payn   | nent page similar to   | the one you vis     | ited earlier   |                    |         |        |             |
| Date      |                  | Code                   | Description         |                |                    |         | Reason | Amount      |
| 07/30/20  | )12 12:28:32 PM  | Electronic Filing Cost | Assessed cost for t | he submission  | of an electronic   | filing. |        | \$50.00     |
| 07/30/20  | 012 12:28:32 PM  | State Charge           | Electronic Comme    | rce Fee (2.499 | %) - see R.S. 49:3 | 316.1   |        | \$0.00      |

# **Rehearing - Cost Confirmation (after submission)**

La. R.S. 13:4521 | Ray Pay Later
Pay Now with:
Pay Pai
Pay Pai CREDIT
Debit or Credit Card
Powered by Pay Pai

# Rehearing - La. R.S. 13:4521 cost exemption qualification

This window will show when you claim an exemption based on La. R.S. 13:4521 qualification for the filing.

| La. R.S. 13:4521 Qualification                                                                                                    |                                                                                                    | ×   |
|----------------------------------------------------------------------------------------------------|----------------------------------------------------------------------------------------------------|-----|
| Please state the political subdivi<br>agencies you or the entity on wh<br>qualifies you to claim a waiver o                                                                                                    | ision and which of the following types of public<br>hose behalf you are filing has legal status as, which<br>of your filing costs under La. R.S. 13:4521: |     |
| <ul> <li>State agency, board or co</li> <li>Municipal government or</li> <li>Public Charter School (R.S.</li> <li>Hospital service district</li> <li>Public housing authority</li> <li>Parish government or ins</li> <li>Parish school board or pu</li> <li>Law enforcement district</li> <li>Waterworks district</li> </ul> | ommission<br>instrumentality thereof<br>S. 17:3971-4001)<br>trumentality thereof<br>ublic school                                                          |     |
| <ul> <li>Parish and municipal libra</li> <li>Other (specify)</li> </ul>                                                                                                    | aries                                                                                                    |     |
| La. N.S. 15.4521 Quamication                                                                                                    |                                                                                                    | * * |
|                                                                                                    | Cancel                                                                                                    | ОК  |

Entering the qualification into the text box and clicking ok

#### **Rehearing - Making a payment**

When making a payment you are taken to PayPal for payment processing.

| 🕵 La. R.S. 13:4521   | 🌄 Pay Later | 🐠 Make Payment Now |
|----------------------|-------------|--------------------|
| ay Now with:         |             |                    |
| PayPal               |             |                    |
| PayPal CREDIT        |             |                    |
| Debit or Credit Card |             |                    |
| Powered by PayPal    | _           |                    |

Click on the PayPal Button, and login into your Paypal account, and proceed with payment

| PayPal                                  | PayPal                                      | `⊒ \$50.00 USD ~ |
|-----------------------------------------|---------------------------------------------|------------------|
| Pay with PayPal                         | Hi, Paypall                                 |                  |
| Purchase Protection, and more.          | Pay with                                    |                  |
| Email or mobile number                  | O P Balance                                 | \$50.00<br>USD   |
| Password                                | Make this my preferred wa                   | ay to pay        |
| Stay logged in for faster purchases (?) | CREDIT UNION 1<br>Checking •••••3151        |                  |
| Log in                                  | Credit ••••9932                             |                  |
| Having trouble logging in?              | + Add a debit or credit card                |                  |
| or                                      | View PayPal Policies and your payment metho | d rights.        |
| Create an Account                       | Pay Now                                     |                  |

You can also pay with a Credit Card by clicking on the Debit or Credit Card button. Fill out the form information for your payment, and click Pay Now.

| Powered by   | PayPal    |
|--------------|-----------|
| Card numbe   | r         |
| Expires      | CSC       |
| ling addre   | ss 📕 🔪    |
| First name   | Last name |
| 7IP code     |           |
| in code      |           |
| Mobile<br>+1 |           |

Pay Now

# Brief

| Brief - Fili   | ing Detail       | S                                                      |                                       |                     |                                     |                         |                                      |
|----------------|------------------|--------------------------------------------------------|---------------------------------------|---------------------|-------------------------------------|-------------------------|--------------------------------------|
| Home           | My Filings       | Submit Case Filing                                     | Filing Rules                          | FAQ                 | Contact Us                          | About                   |                                      |
| Filing         | Details          | Ø Notifications                                        | 💼 Upload Attachm                      | ents                | 🔗 Cost Confirma                     | ation                   | 🖌 Confirm Filing                     |
| SUBMIT C       | ASE FILING       |                                                        |                                       |                     |                                     |                         |                                      |
| Type of Filin  | g Brief -        | Filing # Docket #                                      |                                       |                     |                                     |                         |                                      |
| Type of Brief  | f Other (s       | pecify) 🔽 *                                            |                                       |                     |                                     |                         |                                      |
| Other          | Other Bri        | ief                                                    |                                       |                     |                                     |                         |                                      |
| Select your    | r type of Bi     | rief filing, if your typ                               | e of Brief filing is                  | s unava             | ilable, choose th                   | ne other                | option and                           |
| specify in t   | he other fi      | ield as indicated abo                                  | ove.                                  |                     |                                     |                         |                                      |
| Docket #       | Case Ye          | ar Case Type Case Numb                                 | er                                    |                     |                                     |                         |                                      |
|                | 2012             | OK 💌 12355                                             |                                       | *                   |                                     |                         |                                      |
|                | 2012             | -OK-12355                                              |                                       |                     |                                     |                         |                                      |
| Choose you     | ur case typ      | e and enter your ca                                    | se number.                            |                     |                                     |                         |                                      |
| Client Matter  | # 00-12445       |                                                        |                                       |                     |                                     |                         |                                      |
| Short Case Tit | tle Brief Filing |                                                        |                                       |                     |                                     |                         |                                      |
| Filer Notes    | This is an e     | xample brief filing                                    | ۹<br>۲                                |                     |                                     |                         |                                      |
| From here      | you may:         |                                                        |                                       |                     |                                     |                         |                                      |
| . 6            | ) Cancel F       | Filing                                                 |                                       |                     |                                     |                         |                                      |
|                | o Canc           | el the filing                                          |                                       |                     |                                     |                         |                                      |
|                | •                | Should you choo<br>will be irrevocab<br>the beginning. | se this option yo<br>ly marked as can | u will b<br>celed r | e returned the f<br>equiring you to | filing pa៖<br>restart t | ge and this filing<br>he filing from |
| •              | Save             |                                                        |                                       |                     |                                     |                         |                                      |
|                | o Save           | the filing                                             |                                       |                     |                                     |                         |                                      |
|                | •                | When you save t                                        | he filing the pag                     | e will re           | eload but now y                     | ou may i                | resume at a later                    |
|                |                  | date should you                                        | need to leave an                      | id come             | e back to this. If                  | your cur                | rent form still                      |
|                |                  | has incomplete r                                       | equired fields, th                    | ne save             | action cannot b                     | e perfor                | med.                                 |

- 🔿 Next
  - o Continue to the next step

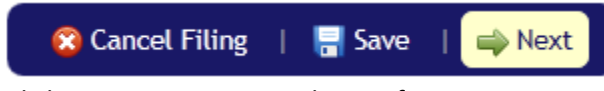

Click next to continue to the notifications page.

| Home           | My Filings     | Submit Case Filing | Filing Rules     | FAQ    | Contact Us        | About               |
|----------------|----------------|--------------------|------------------|--------|-------------------|---------------------|
| 🍺 <u>Filin</u> | ng Details 🦳 🥘 | Notifications      | 💼 Upload Attachm | ents   | 🔗 Cost Confirmati | on 🖌 Confirm Filing |
| NOTIF          | ICATIONS       |                    |                  |        |                   |                     |
| Type of        | f Filing Brief | - Other (specify)  | Filing # SC      | 000024 | Docket # 20       | 012-OK-12355        |

**Brief - Notifications** 

The notification section is used to determine who will receive email notification based on the event items chosen.

As a default you will see your name and email as listed above. You can add an additional person for email notification by clicking the "Add a Notification" button.

Add a Notification

When the "Add a Notification" button is clicked, a new entry will be added to your list of persons.

| Namo      | Email         | Noti         |              |              |          |
|-----------|---------------|--------------|--------------|--------------|----------|
| Name      | Linan         |              | Accepted     | Rejected     |          |
| Your Name | Name@Mail.com | $\checkmark$ | $\checkmark$ | $\checkmark$ |          |
| *         | *             |              | <b>V</b>     |              | 🗱 Remove |

Each entry added will have its **\*** Remove button which can be used to remove that individual entry.

Once you have added all of your desired entries, click next to continue to the attachments page.

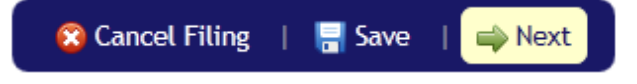

| Home      | My Filings        | Submit Case Filing             | Filing Rules         | FAQ      | Contact Us        | About |                  |
|-----------|-------------------|--------------------------------|----------------------|----------|-------------------|-------|------------------|
| 🍺 Fili    | ng Details        | <u>     Notifications     </u> | 👘 🚋 Upload Attachmer | its      | 🔗 Cost Confirmati | on    | 🖌 Confirm Filing |
| ΑΤΤΑΟ     | H DOCUMEN         | тs                             |                      |          |                   |       |                  |
| Type of F | Filing Brief - Ot | ther (specify) Filing          | # SC000024 Docket    | # 2012-0 | OK-12355          |       |                  |
| No docum  | ents have been    | attached to this filing.       |                      |          |                   |       |                  |
| Upload a  | n Attachment      |                                |                      |          |                   |       |                  |
| 😰 Cai     | ncel Filing 🕴 🛚   | ⇒ Next                         |                      |          |                   |       |                  |

#### **Brief - Upload Attachments**

From this page you are able to attach case related documents. To start the process, click the "Upload an Attachment" button.

This "Upload Attachment" window will display when you click the "Upload an Attachment" button. Please click browse and select your file.

| Upload Attachm        | ent                                                            | ×      |
|-----------------------|----------------------------------------------------------------|--------|
| File Name             |                                                                | Browse |
| Document Type         | My filing                                                      |        |
| Sealed?               | No                                                             |        |
| Confidential?         | No 💌                                                           |        |
| Once your file is sel | lected, next, you will need to type a brief description of it. |        |
| Description           | ×<br>*                                                         |        |

Notes
Cancel Upload

.

Once you have completed selecting the file and filling out the relevant fields click upload to start transferring the file.

| CDX                           |    | ×  |
|-------------------------------|----|----|
| Attachment saved successfully |    |    |
|                               |    |    |
|                               |    |    |
|                               | ок |    |
|                               |    | 11 |

On completion of your transfer you will be notified via this window that your transfer has succeeded.

The upload page will now display an entry for your new attachment.

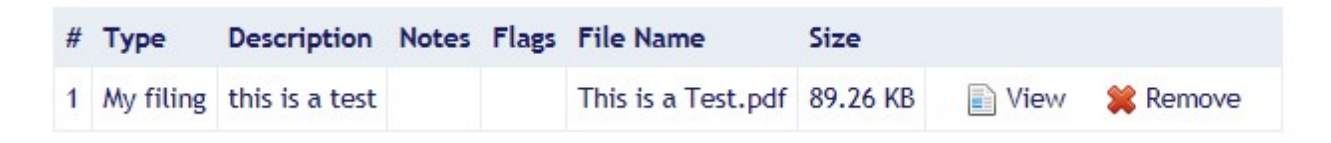

At this point you may add another attachment by clicking Upload an Attachment button yet again. To look at any of your uploaded file(s), use the View button. If this was not the file you intended to upload you can use the **Remove** button to remove it from the page.

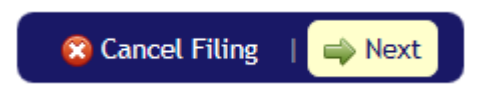

#### **Brief - Cost Confirmation**

| Costs                                              |                        |                                                                   |             |          |
|----------------------------------------------------|------------------------|-------------------------------------------------------------------|-------------|----------|
| Type of Filing Brief - O<br>Here you will be prese | ther (specify) Filing  | g # SC000024 Docket # 2012-OK-12355<br>of charges for the filing. |             |          |
| Date                                               | Code                   | Description                                                       | Reason      | Amount   |
| 07/30/2012 1:59:01 PM                              | Electronic Filing Cost | Assessed cost for the submission of an electronic filing.         |             | \$50.00  |
| 07/30/2012 1:59:02 PM                              | State Charge           | Electronic Commerce Fee (2.49%) - see R.S. 49:316.1               |             | \$0.00   |
|                                                    |                        | т                                                                 | otal Due    | \$50.00  |
|                                                    |                        | ( Numbers may di                                                  | ffer from e | xample ) |

Currently we do nothing with this page; it is here to see the cost of the filing before its submission so we continue to the next step.

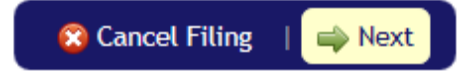

| Brie        | f - Confirm fili                                                                                                    | ng                 |                |             |                 |                          |  |  |
|-------------|----------------------------------------------------------------------------------------------------|--------------------|----------------|-------------|-----------------|--------------------------|--|--|
| Hon         | ne My Filings                                                                                                    | Submit Case I      | Filing Filing  | g Rules FAQ | Contact Us      | About                    |  |  |
|             | Filing Details                                                                                                    | <u> </u>           | 한 Upload       | Attachments | 🛷 Cost Confirma | ation 🦳 🧹 Confirm Filing |  |  |
| CON<br>Type | CONFIRM FILING         Type of Filing Brief - Other (specify)         Filing # SC000024         Docket # 2012-OK-12355 |                    |                |             |                 |                          |  |  |
| Fi          | iling Summary                                                                                                    | Filing Details     | Notifications  | Attachments | Costs Sta       | tus History              |  |  |
|             | Filing #                                                                                                    | SC000024           |                |             |                 |                          |  |  |
|             | Docket #                                                                                                    | 2012-OK-12355      |                |             |                 |                          |  |  |
|             | Type of Filing                                                                                                    | Brief              |                |             |                 |                          |  |  |
|             | Filing Date/Time                                                                                                    | 07/30/2012 1:43:   | 11 PM          |             |                 |                          |  |  |
|             | Current Status                                                                                                    | Draft              |                |             |                 |                          |  |  |
| 1           | Status Date/Time                                                                                                    | 07/30/2012 1:58:   | 54 PM          |             |                 | $\rightarrow$            |  |  |
| 1           | Notes                                                                                                    | This is an example | e brief filing |             |                 | $\mathbf{i}$             |  |  |

From this page you can review the filing to check over each section entry and verify things are as you

want them, once you are ready to continue on, check in the box:

By checking this box, I certify that I have read and understand Louisiana Supreme Court Rule XLII and its appendices, that this electronic filing conforms to all applicable Louisiana Supreme Court filing rules and that I will remit all applicable fees and costs in connection with the electronic filing of the subject document.

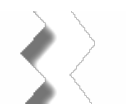

Then submit the filing.

😵 Cancel Filing 🛛 🛛 🛷 Submit Filing

You should see a confirmation box like:

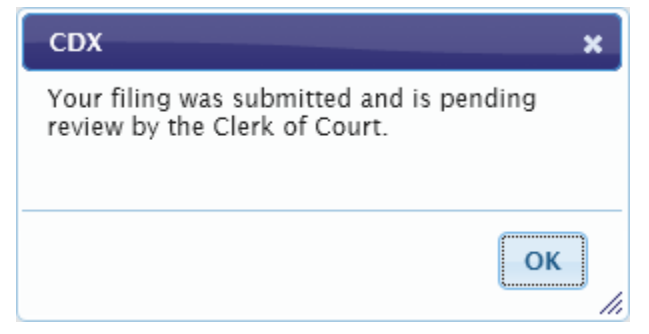

At this point the filing has been submitted to the system and when you click ok, you will be brought to the cost confirmation page.

| Brief - Cost Confirmation (after submission) |            |                    |                  |       |                 |       |                  |
|----------------------------------------------|------------|--------------------|------------------|-------|-----------------|-------|------------------|
| Home                                         | My Filings | Submit Case Filing | Filing Rules     | FAQ   | Contact Us      | About |                  |
| Dilio                                        | ng Details | Ø Notifications    | 💼 Upload Attachm | ients | 🚱 Cost Confirma | ation | 🖌 Confirm Filing |

# MAKE PAYMENT

| Type of Filing | Brief - Other (specify) | Filing # | SC000024 | Docket # | 2012-OK-12355 |
|----------------|-------------------------|----------|----------|----------|---------------|
|                |                         |          |          |          |               |

You should see a payment page similar to the one you visited earlier.

| Date                  | Code                   | Description                                               | Reason   | Amount  |
|-----------------------|------------------------|-----------------------------------------------------------|----------|---------|
| 07/30/2012 1:59:01 PM | Electronic Filing Cost | Assessed cost for the submission of an electronic filing. |          | \$50.00 |
| 07/30/2012 1:59:02 PM | State Charge           | Electronic Commerce Fee (2.49%) - see R.S. 49:316.1       |          | \$0.00  |
|                       |                        | т                                                         | otal Due | \$50.00 |

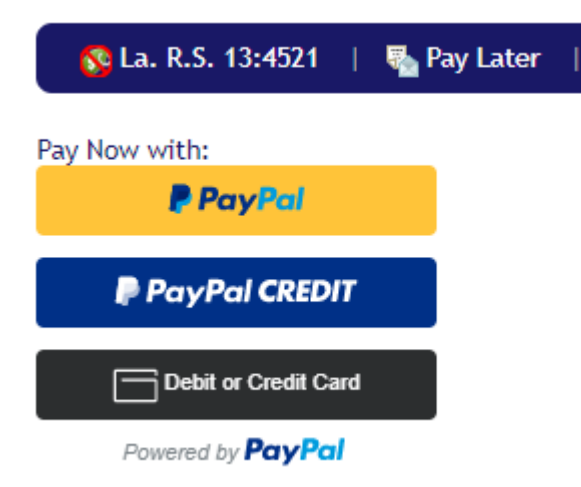

# Brief - La. R.S. 13:4521 cost exemption qualification

This window will show when you claim an exemption based on La. R.S. 13:4521 qualification for the filing.

| La. R.S. 13:4521 Qualification                                                                                                    |                                                                                                    |    |
|----------------------------------------------------------------------------------------------------|----------------------------------------------------------------------------------------------------|----|
| Please state the political subdivi<br>agencies you or the entity on wh<br>qualifies you to claim a waiver of<br>• State agency, board or co<br>• Municipal government or<br>• Public Charter School (R.S<br>• Hospital service district<br>• Public housing authority<br>• Parish government or inst | sion and which of the following types of public<br>tose behalf you are filing has legal status as, which<br>of your filing costs under La. R.S. 13:4521:<br>mmission<br>instrumentality thereof<br>5. 17:3971-4001)<br>trumentality thereof |    |
| <ul> <li>Parish school board or pu</li> <li>Law enforcement district</li> <li>Waterworks district</li> <li>Parish and municipal libra</li> <li>Other (specify)</li> </ul>                                                                                                    | blic school<br>aries                                                                                                    |    |
| La. R.S. 13:4521 Qualification                                                                                                    |                                                                                                    | *  |
|                                                                                                    | Cancel                                                                                                    | ОК |

Entering the qualification into the text box and clicking ok

# **Brief - Making a payment**

When making a payment you are taken to PayPal for payment processing.

| 🕵 La. R.S. 13:4521   | 🌄 Pay Later | Î | Make Payment Now |
|----------------------|-------------|---|------------------|
| Pay Now with:        |             |   |                  |
| PayPal               |             |   |                  |
| PayPal CREDIT        |             |   |                  |
| Debit or Credit Card |             |   |                  |
| Powered by PayPal    | _           |   |                  |

Click on the PayPal Button, and login into your Paypal account, and proceed with payment

| PayPal                                  | PayPal                                      | `ॢ \$50.00 USD ∨ |
|-----------------------------------------|---------------------------------------------|------------------|
| Pay with PayPal                         | Hi, Paypall                                 |                  |
| Purchase Protection, and more.          | Pay with                                    |                  |
| Email or mobile number                  | Balance                                     | \$50.00<br>USD   |
| Password                                | Make this my preferred wa                   | ay to pay        |
| Stay logged in for faster purchases (?) | CREDIT UNION 1<br>Checking •••••3151        |                  |
| Log In                                  | Visa<br>Credit ••••9932                     |                  |
| Having trouble logging in?              | + Add a debit or credit card                |                  |
| or                                      | View PayPal Policies and your payment metho | d rights.        |
| Create an Account                       | Pay Now                                     |                  |

You can also pay with a Credit Card by clicking on the Debit or Credit Card button. Fill out the form information for your payment, and click Pay Now.

| Powered by               | PayPal    |
|--------------------------|-----------|
| Card numbe               | 0         |
| Expires                  | CSC       |
| lling addre              | ss 📕 🗏    |
|                          | Last name |
| First name               |           |
| ZIP code                 |           |
| ZIP code<br>Mobile<br>+1 |           |

Pay Now

# **Reply**

| Reply - I  | Filing Detai   | ls                     |                      |           |                 |          |                  |
|------------|----------------|------------------------|----------------------|-----------|-----------------|----------|------------------|
| Home       | My Filings     | Submit Case Filing     | Filing Rules         | FAQ       | Contact Us      | About    |                  |
| 📄 🍃 Filii  | ng Details     | Ø Notifications        | 💼 Upload Attachr     | nents     | 🔗 Cost Confirm  | ation    | 🖌 Confirm Filing |
| SUBMIT     | CASE FILING    |                        |                      |           |                 |          |                  |
| Type of Fi | ling Reply -   | Filing # Docket #      | ]                    |           |                 |          |                  |
| Type of Re | eply Other (s  | pecify) 🙀 *            |                      |           |                 |          |                  |
| Other      | Other Re       | ply                    |                      |           |                 |          |                  |
| Select yo  | ur type of Re  | eply filing, if your t | type of Reply filing | g is unav | ailable, choose | the othe | r option and     |
| specify ir | n the other fi | eld as indicated a     | bove.                |           |                 |          |                  |
| Docket #   | Case Yea       | ar Case Type Case Num  | nber                 |           |                 |          |                  |
|            | 2012           | OC 💌 63433             |                      | *         |                 |          |                  |
|            | 2012-          | OC-63433               |                      |           |                 |          |                  |
|            |                |                        |                      |           |                 |          |                  |

Choose your case type and enter your case number.

| Client Matter #  | 013-3556                        |   |
|------------------|---------------------------------|---|
| Short Case Title | Reply Filing                    |   |
|                  | This is an example reply filing | * |
| Filer Notes      |                                 |   |
|                  |                                 | - |
|                  |                                 |   |

From here you may:

- 🔞 Cancel Filing
  - o Cancel the filing
    - Should you choose this option you will be returned the filing page and this filing will be irrevocably marked as canceled requiring you to restart the filing from the beginning.

# 📑 Save

- o Save the filing
  - When you save the filing the page will reload but now you may resume at a later date should you need to leave and come back to this. If your current form still has incomplete required fields, the save action cannot be performed.

## → Next

o Continue to the next step

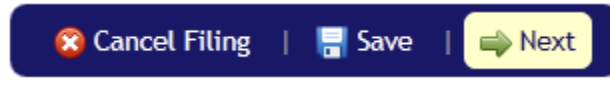

Click next to continue to the notifications page.

| Home    | My Filings    | Submit Case Filing | Filing Rules      | FAQ    | Contact Us        | About                  |
|---------|---------------|--------------------|-------------------|--------|-------------------|------------------------|
| 🝺 Filin | g Details 🦷 🧕 | Notifications      | 💼 Upload Attachme | ents   | 🔗 Cost Confirmati | ion 🛛 🧹 Confirm Filing |
| NOTIF   | ICATIONS      |                    |                   |        |                   |                        |
| Type of | Filing Reply  | - Other (specify)  | Filing # SC       | 000025 | Docket # 2        | 012-0C-63433           |

The notification section is used to determine who will receive email notification based on the event items chosen.

As a default you will see your name and email as listed above. You can add an additional person for email notification by clicking the "Add a Notification" button.

Add a Notification

When the "Add a Notification" button is clicked, a new entry will be added to your list of persons.

| Namo      | Email         | Noti         |              |              |          |
|-----------|---------------|--------------|--------------|--------------|----------|
| Name      | Linan         | Received     | Accepted     | Rejected     |          |
| Your Name | Name@Mail.com | $\checkmark$ | $\checkmark$ | $\checkmark$ |          |
| *         | *             |              | <b>V</b>     |              | 🗱 Remove |

Each entry added will have its **\*** Remove button which can be used to remove that individual entry.

Once you have added all of your desired entries, click next to continue to the attachments page.

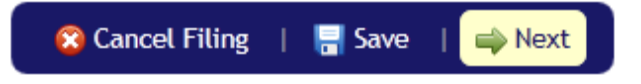

#### **Reply - Notifications**

| Home          | My Filings     | Submit Case Fil       | ing Filing Rules   | FAQ        | Contact Us       | About  |                |
|---------------|----------------|-----------------------|--------------------|------------|------------------|--------|----------------|
| 🍺 <u>Fili</u> | ng Details     | Ø Notifications       | 👘 🤠 Upload Attachm | nents      | 🔗 Cost Confirmat | tion 💊 | Confirm Filing |
| ΑΤΤΑΟ         | H DOCUME       | NTS                   |                    |            |                  |        |                |
| Type of       | Filing Reply - | Other (specify)       | Filing # SC000025  | Docket # 2 | 012-OC-63433     |        |                |
| No docun      | nents have bee | n attached to this fi | ling.              |            |                  |        |                |
| Upload        | an Attachmen   | t                     |                    |            |                  |        |                |
| 😮 Ca          | ancel Filing   | ⇒ Next                |                    |            |                  |        |                |

#### **Reply - Upload Attachments**

From this page you are able to attach case related documents. To start the process, click the "Upload an Attachment" button.

This "Upload Attachment" window will display when you click the "Upload an Attachment" button. Please click browse and select your file.

| Upload Attachme       | ent                                                           | ×      |
|-----------------------|---------------------------------------------------------------|--------|
| File Name             |                                                               | rowse  |
| Document Type         | My filing                                                     |        |
| Sealed?               | No                                                            |        |
| Confidential?         | No 💌                                                          |        |
| Once your file is sel | ected, next, you will need to type a brief description of it. |        |
| Description           | *                                                             |        |
| Notes                 |                                                               |        |
|                       | Cancel                                                        | Upload |
|                       |                                                               | 11.    |

Once you have completed selecting the file and filling out the relevant fields click upload to start transferring the file.

| CDX                           | ×  |
|-------------------------------|----|
| Attachment saved successfully |    |
|                               |    |
|                               |    |
|                               | ок |
|                               |    |

On completion of your transfer you will be notified via this window that your transfer has succeeded.

The upload page will now display an entry for your new attachment.

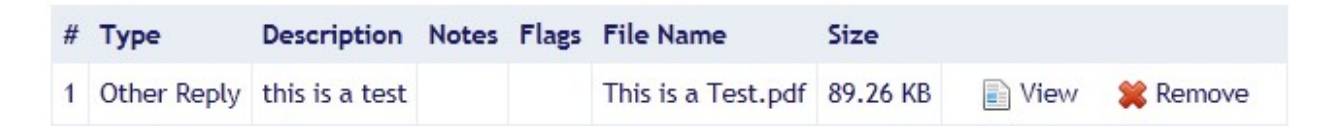

At this point you may add another attachment by clicking Upload an Attachment button yet again. To look at any of your uploaded file(s), use the I View button. If this was not the file you intended to upload you can use the **Remove** button to remove it from the page.

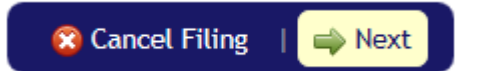

**Reply - Cost Confirmation** 

COSTS

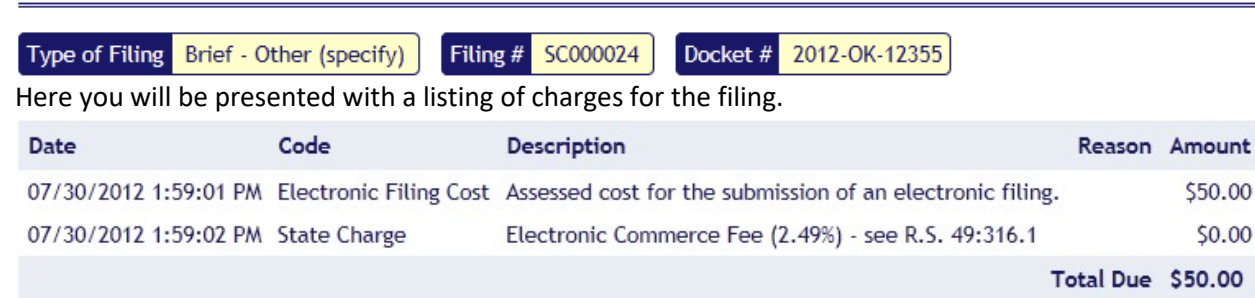

(Numbers may differ from example)

Currently we do nothing with this page; it is here to see the cost of the filing before its submission so we continue to the next step.

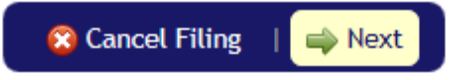

| ny - conji m     | Jung                  |                  |                |            |                |                          |
|------------------|-----------------------|------------------|----------------|------------|----------------|--------------------------|
| ome My Fili      | ngs 💦 Submit Cas      | e Filing Filing  | g Rules FAQ    | Contact    | Us About       |                          |
| Filing Details   | Motification          | ns 💼 Upload      | Attachments    | 🛷 Cost Con | firmation 💦    | 🗸 Confirm Filing         |
|                  | G                     |                  |                |            |                |                          |
|                  | 0                     |                  |                |            |                | $\rightarrow \leftarrow$ |
| pe of Filing Rep | oly - Other (specify) | Filing # SCOO    | 00025 Docket # | 2012-OC-6  | 3433           |                          |
|                  |                       |                  |                |            |                |                          |
| Filing Summary   | Filing Details        | Notifications    | Attachments    | Costs      | Status History |                          |
|                  |                       |                  |                |            |                | $\overline{}$            |
| Filing #         | SC000025              |                  |                |            |                |                          |
| Docket #         | 2012-OC-63433         |                  |                |            |                | $\langle \rangle$        |
| Type of Filing   | Reply                 |                  |                |            |                |                          |
| Filing Date/Tin  | ne 07/30/2012 2:1     | 2:48 PM          |                |            |                |                          |
| Current Status   | Draft                 |                  |                |            |                |                          |
| Status Date/Ti   | me 07/30/2012 2:1     | 4:57 PM          |                |            |                |                          |
| Notes            | This is an exam       | ple reply filing |                |            |                |                          |
|                  |                       |                  |                |            |                |                          |

Reply - Confirm filing

From this page you can review the filing to check over each section entry and verify things are as you want them, once you are ready to continue on, check in the box:

By checking this box, I certify that I have read and understand Louisiana Supreme Court Rule XLII and its appendices, that this electronic filing conforms to all applicable Louisiana Supreme Court filing rules and that I will remit all applicable fees and costs in connection with the electronic filing of the subject document.

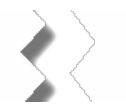

Then submit the filing.

😵 Cancel Filing 🛛 🛛 🥪 Submit Filing

You should see a confirmation box like:

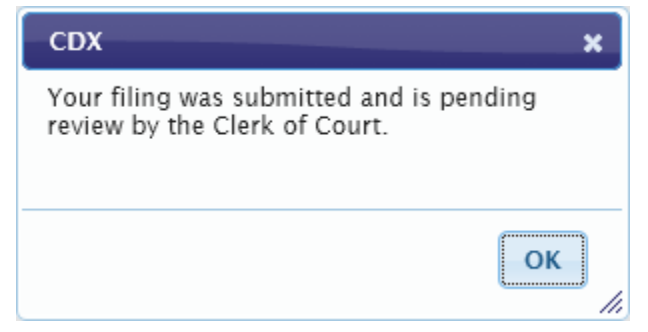

At this point the filing has been submitted to the system and when you click ok, you will be brought to the cost confirmation page.

| ксріу        | cost conjin     |                    | missionj         |           |                 |       |                  |
|--------------|-----------------|--------------------|------------------|-----------|-----------------|-------|------------------|
| Home         | My Filings      | Submit Case Filing | Filing Rules     | FAQ       | Contact Us      | About |                  |
| 📄 <u>Fil</u> | ing Details     | Ø Notifications    | 💼 Upload Attachn | nents     | 📀 Cost Confirma | tion  | 🖌 Confirm Filing |
|              |                 |                    |                  |           |                 |       |                  |
| MAKE         | PAYMENT         |                    |                  |           |                 |       |                  |
| Turnet       | Filler Dealer   |                    | # 5000025        | Dealast # | 2012 05 (2422   |       |                  |
| Type or      | Fitting Repty - | Other (specify)    | ng # SC000025    | Docket #  | 2012-00-03433   |       |                  |

#### **Reply - Cost Confirmation (after submission)**

You should see a payment page similar to the one you visited earlier.

| Date                  | Code                   | Description                                               | Reason   | Amount  |
|-----------------------|------------------------|-----------------------------------------------------------|----------|---------|
| 07/30/2012 1:59:01 PM | Electronic Filing Cost | Assessed cost for the submission of an electronic filing. |          | \$50.00 |
| 07/30/2012 1:59:02 PM | State Charge           | Electronic Commerce Fee (2.49%) - see R.S. 49:316.1       |          | \$0.00  |
|                       |                        | т                                                         | otal Due | \$50.00 |

| <u> 8</u> La. R.S. 13:4521 🕴 🌄 Pay Later |
|------------------------------------------|
| Pay Now with:                            |
| PayPal                                   |
|                                          |
| PayPal CREDIT                            |
| Debit or Credit Card                     |
| Powered by PayPal                        |

# Reply - La. R.S. 13:4521 cost exemption qualification

This window will show when you claim an exemption based on La. R.S. 13:4521 qualification for the filing.

| La. R.S. 13:4521 Qualification                                                                                                    |                                                                                                    |    |
|----------------------------------------------------------------------------------------------------|----------------------------------------------------------------------------------------------------|----|
| Please state the political subdivi<br>agencies you or the entity on wh<br>qualifies you to claim a waiver o                                                                                                    | sion and which of the following types of public<br>nose behalf you are filing has legal status as, which<br>of your filing costs under La. R.S. 13:4521: |    |
| <ul> <li>State agency, board or co</li> <li>Municipal government or</li> <li>Public Charter School (R.S.</li> <li>Hospital service district</li> <li>Public housing authority</li> <li>Parish government or insi</li> <li>Parish school board or pu</li> <li>Law enforcement district</li> <li>Waterworks district</li> <li>Parish and municipal libra</li> <li>Other (specify)</li> </ul> | mmission<br>instrumentality thereof<br>5. 17:3971-4001)<br>trumentality thereof<br>iblic school<br>aries                                                 |    |
| La. R.S. 13:4521 Qualification                                                                                                    |                                                                                                    | *  |
|                                                                                                    | Cancel                                                                                                    | ОК |

Entering the qualification into the text box and clicking ok
## **Reply - Making a payment**

When making a payment you are taken to PayPal for payment processing.

| 🚱 La. R.S. 13:4521   | 🌄 Pay Later | 🐠 Make Payment Now |
|----------------------|-------------|--------------------|
| Pay Now with:        |             |                    |
| PayPal               |             |                    |
| PayPal CREDIT        |             |                    |
| Debit or Credit Card |             |                    |
| Powered by PayPal    | _           |                    |

Click on the PayPal Button, and login into your Paypal account, and proceed with payment

| PayPal                                  | PayPal                                       | '및 \$50.00 USD ∨ |
|-----------------------------------------|----------------------------------------------|------------------|
| Pay with PayPal                         | Hi, Paypall                                  |                  |
| Purchase Protection, and more.          | Pay with                                     |                  |
| Email or mobile number                  | Balance                                      | \$50.00<br>USD   |
| Password                                | Make this my preferred wa                    | y to pay         |
| Stay logged in for faster purchases (?) | CREDIT UNION 1<br>Checking •••••3151         |                  |
| Log In                                  | Visa<br>Credit ••••9932                      |                  |
| Having trouble logging in?              | + Add a debit or credit card                 |                  |
| no                                      | View PayPal Policies and your payment method | l rights.        |
| Create an Account                       | Pay Now                                      |                  |

You can also pay with a Credit Card by clicking on the Debit or Credit Card button. Fill out the form information for your payment, and click Pay Now.

| Powered by               | PayPal    |
|--------------------------|-----------|
| Card numbe               | 0         |
| Expires                  | CSC       |
| lling addre              | ss 📕 🗏    |
|                          | Last name |
| First name               |           |
| ZIP code                 |           |
| ZIP code<br>Mobile<br>+1 |           |

Pay Now

# **Motion**

| Home My            | Filings<br>ails<br>FILING<br>tion - Other (          | Submit<br>Notifi<br>specify) | t Case Fili<br>cations<br>Filing # | ing I<br>টি I<br>SC000027 | Filing Rules | s FAQ        | Contact<br>Ø Cost ( | Us a       | About<br>n | 🖌 Confirm Filin |
|--------------------|------------------------------------------------------|------------------------------|------------------------------------|---------------------------|--------------|--------------|---------------------|------------|------------|-----------------|
| Filing Deta        | ails (<br>FILING<br>tion - Other (<br>Other (specify | Notifi specify)              | cations<br>Filing #                | E (                       | Jpload Atta  | chments      | 🔗 Cost (            | onfirmatio | n          | 🖌 Confirm Filin |
| SUBMIT CASE F      | tion - Other (<br>Other (specify                     | specify)                     | Filing #                           | SC000027                  | Docket #     |              | _                   |            |            |                 |
| Type of Filing Mot | tion - Other (<br>Other (specify                     | specify)                     | Filing #                           | SC000027                  | Docket #     |              |                     |            |            |                 |
| <u>, 1</u>         | Other (specify                                       | v)                           |                                    |                           | DOCKEL #     | 2012-OK-1234 | ł                   |            |            |                 |
| Type of Motion     |                                                      | y)                           |                                    |                           | *            |              |                     |            |            |                 |
| Other 0            | ther Motion                                          |                              |                                    |                           |              |              |                     |            |            |                 |
| Select your typ    | pe of Mo                                             | tion fili                    | ng, if yc                          | our type                  | of Motic     | on filing is | unavailable         | e, choose  | e the o    | ther option ar  |
| specify in the     | other fie                                            | ld as ind                    | dicated                            | above.                    |              |              |                     |            |            |                 |
| Docket # C         | Case Year Ca                                         | ase Type C                   | Case Numbe                         | er                        |              |              |                     |            |            |                 |
| 2                  | 2012 0                                               | K ▼                          | 1234                               |                           | *            |              |                     |            |            |                 |
| 2                  | 2012-ОК                                              | -1234                        |                                    |                           |              |              |                     |            |            |                 |
| Choose your c      | ase type                                             | and en                       | ter you                            | r case ni                 | umber.       |              |                     |            |            |                 |
| Client Matter # 0  | 054-12566                                            |                              |                                    |                           |              |              |                     |            |            |                 |
| Short Case Title   | Notion Filing                                        |                              |                                    |                           |              |              |                     |            |            |                 |
| Т                  | 'his is a test n                                     | notion filin                 | g                                  |                           |              | *            |                     |            |            |                 |
| Filer Notes        |                                                      |                              |                                    |                           |              | Ŧ            |                     |            |            |                 |
| From here you      | u may:                                               |                              |                                    |                           |              |              |                     |            |            |                 |
|                    | •                                                    |                              |                                    |                           |              |              |                     |            |            |                 |

- 😭 Cancel Filing
  - o Cancel the filing
    - Should you choose this option you will be returned the filing page and this filing will be irrevocably marked as canceled requiring you to restart the filing from the beginning.

# Save

- o Save the filing
  - When you save the filing the page will reload but now you may resume at a later date should you need to leave and come back to this. If your current form still has incomplete required fields, the save action cannot be performed.

## 🔿 Next

• Continue to the next step

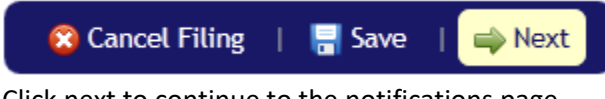

Click next to continue to the notifications page.

| Home    | My Filings    | Submit Case Filing | Filing Rules      | FAQ    | Contact Us       | About                  |
|---------|---------------|--------------------|-------------------|--------|------------------|------------------------|
| Filin   | g Details 🛛 🧕 | Notifications      | 💼 Upload Attachme | ents   | 🛷 Cost Confirmat | ion 🛛 🧹 Confirm Filing |
| NOTIF   | ICATIONS      |                    |                   |        |                  |                        |
| Type of | Filing Motio  | n - Other (specify | y) Filing # S     | C00002 | 7 Docket #       | 2012-OK-1234           |

#### Motion - Notifications

The notification section is used to determine who will receive email notification based on the event items chosen.

As a default you will see your name and email as listed above. You can add an additional person for email notification by clicking the "Add a Notification" button.

Add a Notification

When the "Add a Notification" button is clicked, a new entry will be added to your list of persons.

| Namo      | Email         | Noti     |              |              |          |
|-----------|---------------|----------|--------------|--------------|----------|
| Name      | Linan         | Received | Accepted     | Rejected     |          |
| Your Name | Name@Mail.com | 1        | $\checkmark$ | $\checkmark$ |          |
| *         | *             |          | <b>V</b>     |              | 🗱 Remove |

Each entry added will have its **\*** Remove button which can be used to remove that individual entry.

Once you have added all of your desired entries, click next to continue to the attachments page.

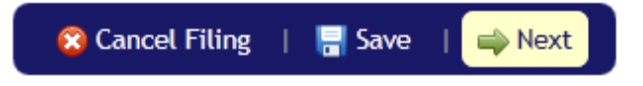

| Home           | My Filings | Submit Case Filin    | g Filing Rules    | FAQ   | Contact Us       | About     |                |
|----------------|------------|----------------------|-------------------|-------|------------------|-----------|----------------|
| 📄 <u>Filin</u> | g Details  | Ø Notifications      | 👘 Upload Attachme | ents  | 🛷 Cost Confirmat | ion 🖌     | Confirm Filing |
| Αττα           | H Docu     | MENTS                |                   |       |                  |           |                |
| Type of        | Filing Mot | ion - Other (specify | y) Filing # SCO   | 00027 | Docket # 201     | 2-OK-1234 |                |

#### Motion - Upload Attachments

No documents have been attached to this filing.

#### Upload an Attachment

From this page you are able to attach case related documents. To start the process, click the "Upload an Attachment" button.

This "Upload Attachment" window will display when you click the "Upload an Attachment" button. Please click browse and select your file.

| Upload Attachm        | ent                                                           | ×      |
|-----------------------|---------------------------------------------------------------|--------|
| File Name             |                                                               | Browse |
| Document Type         | My filing                                                     |        |
| Sealed?               | No                                                            |        |
| Confidential?         | No 💌                                                          |        |
| Once your file is sel | ected, next, you will need to type a brief description of it. |        |
| Description           | *                                                             |        |
| Notes                 |                                                               |        |
|                       | Cancel                                                        | Upload |

Once you have completed selecting the file and filling out the relevant fields click upload to start transferring the file.

| CDX                           |    | ×  |
|-------------------------------|----|----|
| Attachment saved successfully |    |    |
|                               |    |    |
|                               |    |    |
|                               | ОК |    |
|                               |    | 11 |

On completion of your transfer you will be notified via this window that your transfer has succeeded.

The upload page will now display an entry for your new attachment.

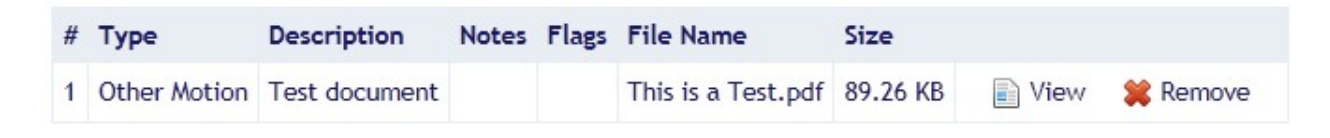

At this point you may add another attachment by clicking Upload an Attachment button yet again. To look at any of your uploaded file(s), use the I View button. If this was not the file you intended to upload you can use the **Remove** button to remove it from the page.

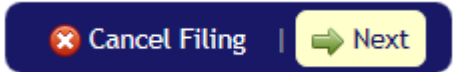

**Motion - Cost Confirmation** 

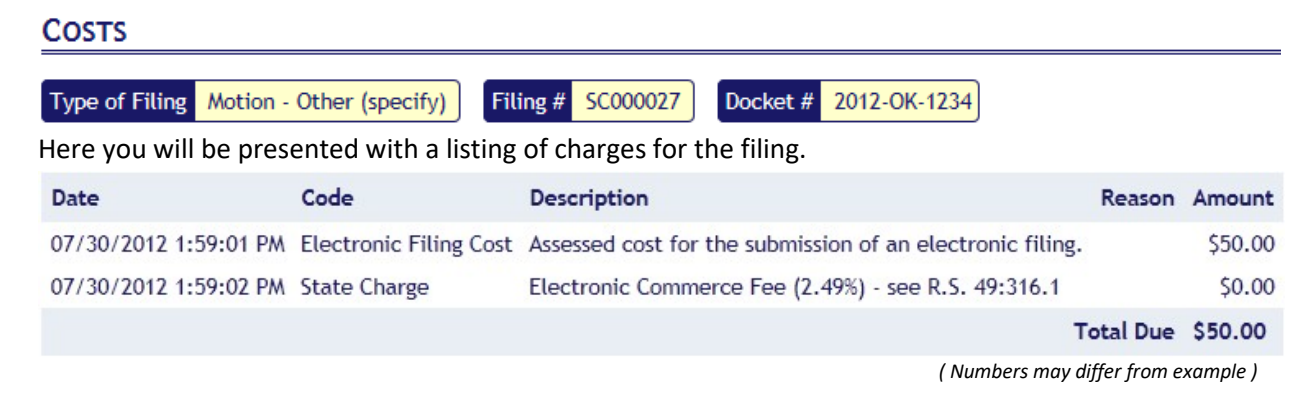

Currently we do nothing with this page; it is here to see the cost of the filing before its submission so we continue to the next step.

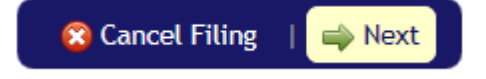

| My Filings Submit Case Filing Filing Rules FAQ Contact Us About   Filing Details   @ Notifications @ Upload Attachments @ Cost Confirmation Confirm Filing   Pe of Filing Motion - Other (specify) Filing # SC000027 Docket # 2012-OK-1234 Filing # SC000027 Docket # 2012-OK-1234 Filing # SC000027 Docket # 2012-OK-1234 Filing # Details Notifications Attachments Cost S Status History Filing # Context Particular Particular Part | uon - conjn m    | Juny                 |               |               |                 |                |                         |
|----------------------------------------------------------------------------------------------------|------------------|----------------------|---------------|---------------|-----------------|----------------|-------------------------|
| Filing Details @ Notifications Departments Cost Confirmation Confirm Filing   Por of Filing Motion - Other (specify) Filing # SC000027   Filing Summary Filing Details   Notifications Attachments   Costs Status History                                                                                                    | ome My Filing    | s Submit Case        | Filing Filin  | g Rules FAQ   | Contact Us      | About          |                         |
| Pe of Filing Motion - Other (specify) Filing # SC000027   Docket # 2012-0K-1234   Filing # SC000027   Docket # 2012-0K-1234   Type of Filing Motion   Filing Date/Time 07/30/2012 2:39:15 PM   Current Status Draft   Status Date/Time 07/30/2012 2:45:54 PM   Notes This is a test motion filing                                                                                                    | Filing Details   | Ø Notification       | s 💼 Uploa     | d Attachments | 🛷 Cost Confirma | ation 🦳 🧹 Cont | firm Filing             |
| Filing SummaryFiling DetailsNotificationsAttachmentsCostsStatus HistoryFiling #SC000027Docket #2012-0K-1234Type of FilingMotionFiling Date/Time07/30/2012 2:39:15 PMCurrent StatusDraftStatus Date/Time07/30/2012 2:45:54 PMNotesThis is a test motion filing                                                                                                    | ONFIRM FILING    | on - Other (specify) | Filing # SC   | 000027 Docket | # 2012-OK-1234  |                |                         |
| Filing #SC00027Docket #2012-OK-1234Type of FilingMotionFiling Date/Time07/30/2012 2:39:15 PMCurrent StatusDraftStatus Date/Time07/30/2012 2:45:54 PMNotesThis is a test motion filing                                                                                                    | Filing Summary   | Filing Details       | Notifications | Attachments   | Costs Status    | s History      |                         |
| Docket #2012-0K-1234Type of FilingMotionFiling Date/Time07/30/2012 2:39:15 PMCurrent StatusDraftStatus Date/Time07/30/2012 2:45:54 PMNotesThis is a test motion filing                                                                                                    | Filing #         | SC000027             |               |               |                 |                | $\langle \cdot \rangle$ |
| Type of FilingMotionFiling Date/Time07/30/2012 2:39:15 PMCurrent StatusDraftStatus Date/Time07/30/2012 2:45:54 PMNotesThis is a test motion filing                                                                                                    | Docket #         | 2012-OK-1234         |               |               |                 |                |                         |
| Filing Date/Time07/30/2012 2:39:15 PMCurrent StatusDraftStatus Date/Time07/30/2012 2:45:54 PMNotesThis is a test motion filing                                                                                                    | Type of Filing   | Motion               |               |               |                 |                | $\langle \rangle$       |
| Current Status     Draft       Status Date/Time     07/30/2012 2:45:54 PM       Notes     This is a test motion filing                                                                                                    | Filing Date/Time | 07/30/2012 2:39      | :15 PM        |               |                 |                |                         |
| Status Date/Time     07/30/2012 2:45:54 PM       Notes     This is a test motion filing                                                                                                    | Current Status   | Draft                |               |               |                 |                |                         |
| Notes This is a test motion filing                                                                                                    | Status Date/Time | e 07/30/2012 2:45    | :54 PM        |               |                 |                |                         |
|                                                                                                    | Notes            | This is a test mo    | tion filing   |               |                 |                |                         |

Motion - Confirm filing

From this page you can review the filing to check over each section entry and verify things are as you want them, once you are ready to continue on, check in the box:

By checking this box, I certify that I have read and understand Louisiana Supreme Court Rule XLII and its appendices, that this electronic filing conforms to all applicable Louisiana Supreme Court filing rules and that I will remit all applicable fees and costs in connection with the electronic filing of the subject document.

Then submit the filing.

😵 Cancel Filing 🛛 | 🛷 Submit Filing

You should see a confirmation box like:

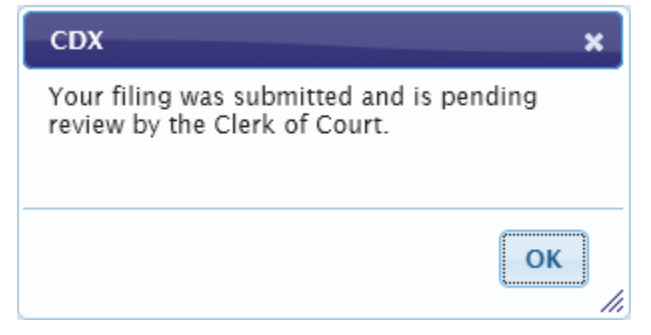

At this point the filing has been submitted to the system and when you click ok, you will be brought to the cost confirmation page.

| Home      | My Filings      | Submit Case Filing     | Filing Rules          | FAQ       | Contact Us         | About      |          |            |
|-----------|-----------------|------------------------|-----------------------|-----------|--------------------|------------|----------|------------|
| 📄 Fili    | ng Details      | Ø Notifications        | 💼 Upload Attachme     | nts 🧧     | 🚱 Cost Confirma    | tion       | 🖌 Cont   | firm Filin |
| Make F    | AYMENT          |                        |                       |           |                    |            |          |            |
| Type of F | Filing Motion - | Other (specify) Fil    | ing # SC000027        | Docket #  | 2012-OK-1234       |            |          |            |
| 'ou shoι  | uld see a payı  | ment page similar t    | o the one you visi    | ted earl  | ier.               |            |          |            |
| Date      |                 | Code                   | Description           |           |                    |            | Reason   | Amount     |
| 07/30/20  | )12 1:59:01 PM  | Electronic Filing Cost | Assessed cost for the | e submiss | ion of an electron | ic filing. |          | \$50.00    |
| 07/30/20  | )12 1:59:02 PM  | State Charge           | Electronic Commerc    | e Fee (2. | 49%) - see R.S. 49 | :316.1     |          | \$0.00     |
|           |                 |                        |                       |           |                    | То         | otal Due | \$50.00    |
|           |                 |                        |                       |           |                    |            |          |            |
| S 1       | .a. R.S. 13:4   | 521   🌄 Pay La         | ter                   |           |                    |            |          |            |
| Pay Nov   | v with:         |                        |                       |           |                    |            |          |            |
|           | PayP            | al                     |                       |           |                    |            |          |            |
|           | PayPal C        | REDIT                  |                       |           |                    |            |          |            |

#### *Motion - Cost Confirmation (after submission)*

Debit or Credit Card

Powered by PayPal

## Motion - La. R.S. 13:4521 cost exemption qualification

This window will show when you claim an exemption based on La. R.S. 13:4521 qualification for the filing.

| La. R.S. 13:4521 Qualification                                                                                                    |      |
|----------------------------------------------------------------------------------------------------|------|
| Please state the political subdivision and which of the following types of public<br>agencies you or the entity on whose behalf you are filing has legal status as, which<br>qualifies you to claim a waiver of your filing costs under La. R.S. 13:4521:                                                                                                    |      |
| <ul> <li>State agency, board or commission</li> <li>Municipal government or instrumentality thereof</li> <li>Public Charter School (R.S. 17:3971-4001)</li> <li>Hospital service district</li> <li>Public housing authority</li> <li>Parish government or instrumentality thereof</li> <li>Parish government or public school</li> <li>Law enforcement district</li> <li>Waterworks district</li> <li>Parish and municipal libraries</li> <li>Other (specify)</li> </ul> |      |
| La. R.S. 13:4521 Qualification                                                                                                    | *    |
|                                                                                                    | +    |
| Cance                                                                                                    | а ок |

Entering the qualification into the text box and clicking ok

### Motion - Making a payment

When making a payment you are taken to PayPal for payment processing.

| 🔇 🕵 La. R.S. 13:4521 | 🌄 Pay Later | 🐠 Make Payment Now |
|----------------------|-------------|--------------------|
| Pay Now with:        |             |                    |
| PayPal               |             |                    |
| PayPal CREDIT        |             |                    |
| Debit or Credit Card |             |                    |
| Powered by PayPal    | _           |                    |

Click on the PayPal Button, and login into your Paypal account, and proceed with payment

| PayPal                                  | PayPal                                     | '⊒ \$50.00 USD ~ |
|-----------------------------------------|--------------------------------------------|------------------|
| Pay with PayPal                         | Hi, Paypall                                |                  |
| Purchase Protection, and more.          | Pay with                                   |                  |
| Email or mobile number                  | Balance                                    | \$50.00<br>USD   |
| Password                                | Make this my preferred v                   | vay to pay       |
| Stay logged in for faster purchases (?) | CREDIT UNION 1<br>Checking ••••3151        |                  |
| Log In                                  | Visa<br>Credit ••••9932                    |                  |
| Having trouble logging in?              | + Add a debit or credit card               |                  |
| or                                      | View PayPal Policies and your payment meth | od rights.       |
| Create an Account                       | Pay Now                                    |                  |

You can also pay with a Credit Card by clicking on the Debit or Credit Card button. Fill out the form information for your payment, and click Pay Now.

| Powered by  | PayPal    |
|-------------|-----------|
| Card numbe  | r         |
| Expires     | CSC       |
| lling addre | ss 📕 🗏    |
| First name  | Last name |
| ZIP code    |           |
| Mobile      |           |
| +1          |           |

Pay Now

## Other

| Other - Filin  | g Details   |                    |                 |        |                |       |                  |
|----------------|-------------|--------------------|-----------------|--------|----------------|-------|------------------|
| Home My        | / Filings   | Submit Case Filing | Filing Rules    | FAQ    | Contact Us     | About |                  |
| 📄 👔 Filing Det | tails (     | a Notifications    | 💼 Upload Attacl | hments | 🔗 Cost Confirm | ation | 🖌 Confirm Filing |
| SUBMIT CASE    | E FILING    |                    |                 |        |                |       |                  |
| Type of Filing | Other - Fi  | iling # Docket #   | D               |        |                |       |                  |
| Type of Filing | Other (spe  | cify) 💌 *          |                 |        |                |       |                  |
| Other          | Other Filin | g                  |                 |        |                |       |                  |

On this form there is only 1 choice, choose the other as your Type of Filing and specify in the other field as indicated above.

| Docket # | Case Year Case Type Case Number |   |
|----------|---------------------------------|---|
|          | 2012 CQ 007                     | * |
|          | 2012-CQ-007                     |   |

Choose your case type and enter your case number.

| Client Matter #  | 03-34500                    |   |
|------------------|-----------------------------|---|
| Short Case Title | Other filing                |   |
|                  | this is a test other filing | * |
| Filer Notes      |                             |   |
|                  |                             | - |

From here you may:

- 🔞 Cancel Filing
  - o Cancel the filing
    - Should you choose this option you will be returned the filing page and this filing will be irrevocably marked as canceled requiring you to restart the filing from the beginning.

### 📑 Save

- o Save the filing
  - When you save the filing the page will reload but now you may resume at a later date should you need to leave and come back to this. If your current form still has incomplete required fields, the save action cannot be performed.
- ⇒ Next
  - o Continue to the next step

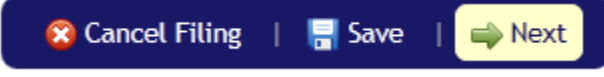

Click next to continue to the notifications page.

| Home    | My Filings     | Submit Case Filing | Filing Rules      | FAQ    | Contact Us         | About     |                |
|---------|----------------|--------------------|-------------------|--------|--------------------|-----------|----------------|
| 🍺 Filir | ng Details 🦷 🧔 | Notifications      | 💼 Upload Attachme | nts    | Ø Cost Confirmatio | on 🖌      | Confirm Filing |
| NOTIF   | ICATIONS       |                    |                   |        |                    |           |                |
| Type of | f Filing Other | - Other (specify)  | ) Filing # SC     | 000028 | Docket # 20        | 012-CQ-00 | )7             |

The notification section is used to determine who will receive email notification based on the event items chosen.

As a default you will see your name and email as listed above. You can add an additional person for email notification by clicking the "Add a Notification" button.

Add a Notification

**Other** - Notifications

When the "Add a Notification" button is clicked, a new entry will be added to your list of persons.

| Namo      | Email         | Noti         |              |              |          |
|-----------|---------------|--------------|--------------|--------------|----------|
| Name      | Linan         | Received     | Accepted     | Rejected     |          |
| Your Name | Name@Mail.com | $\checkmark$ | $\checkmark$ | $\checkmark$ |          |
| *         | *             |              | <b>V</b>     |              | 🗱 Remove |

Each entry added will have its **\*** Remove button which can be used to remove that individual entry.

Once you have added all of your desired entries, click next to continue to the attachments page.

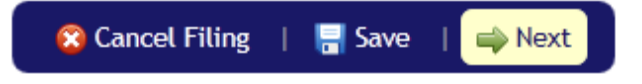

|                | <i>p</i>    |                   |                   |         |                    |                       |
|----------------|-------------|-------------------|-------------------|---------|--------------------|-----------------------|
| Home           | My Filings  | Submit Case Filin | g Filing Rules    | FAQ     | Contact Us         | About                 |
| 📄 <u>Filin</u> | g Details   | @ Notifications   | 👘 Upload Attachme | nts     | 🔗 Cost Confirmatio | on 🖌 🖌 Confirm Filing |
| Αττα           | сн Docu     | JMENTS            |                   |         |                    |                       |
| Туре о         | f Filing Ot | her - Other (spec | ify) Filing # S   | C000028 | 8 Docket #         | 2012-CQ-007           |

**Other - Upload Attachments** 

No documents have been attached to this filing.

### Upload an Attachment

From this page you are able to attach case related documents. To start the process, click the "Upload an Attachment" button.

This "Upload Attachment" window will display when you click the "Upload an Attachment" button. Please click browse and select your file.

| Upload Attachme       | ent 🛛 🗙                                                       |
|-----------------------|---------------------------------------------------------------|
| File Name             | Browse                                                        |
| Document Type         | My filing                                                     |
| Sealed?               | No                                                            |
| Confidential?         | No 💌                                                          |
| Once your file is sel | ected, next, you will need to type a brief description of it. |
| Description           | *                                                             |
| Notes                 |                                                               |
| L                     | Cancel Upload                                                 |

Once you have completed selecting the file and filling out the relevant fields click upload to start transferring the file.

| CDX                           | ×  |
|-------------------------------|----|
| Attachment saved successfully |    |
|                               |    |
|                               |    |
|                               | ок |
|                               |    |

On completion of your transfer you will be notified via this window that your transfer has succeeded.

The upload page will now display an entry for your new attachment.

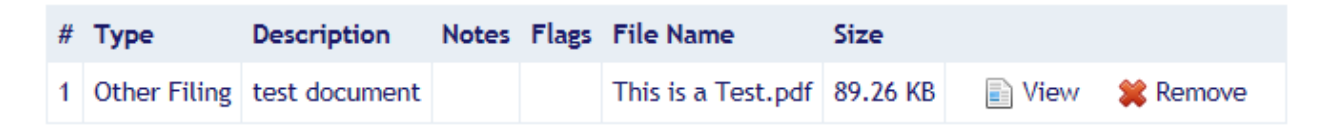

At this point you may add another attachment by clicking Upload an Attachment button yet again. To look at any of your uploaded file(s), use the I View button. If this was not the file you intended to upload you can use the **Remove** button to remove it from the page.

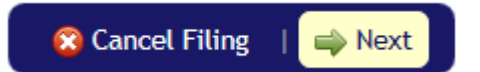

**Other - Cost Confirmation** 

COSTS

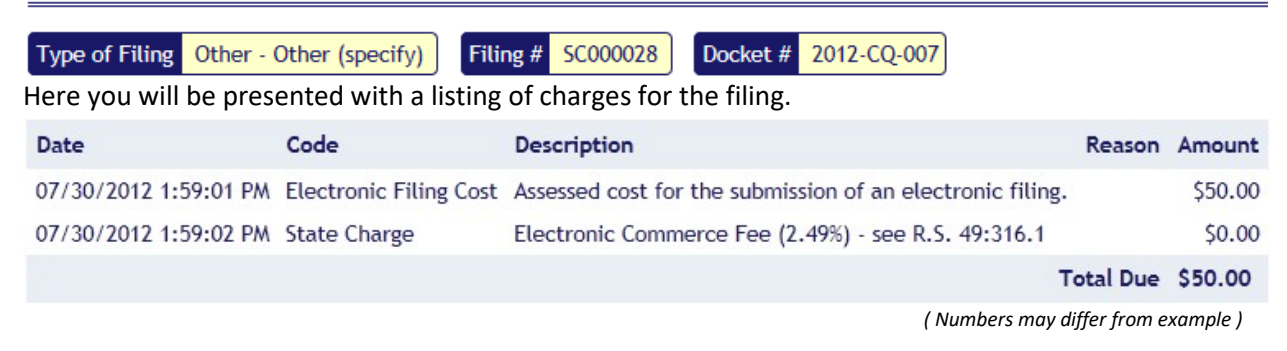

Currently we do nothing with this page; it is here to see the cost of the filing before its submission so we continue to the next step.

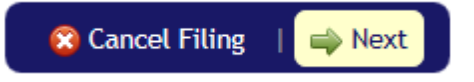

| ome My Filing                     | s Submit Case I          | Filing Filing | Rules FAQ   | Contact Us        | About                    |
|-----------------------------------|--------------------------|---------------|-------------|-------------------|--------------------------|
| Filing Details                    | <u> </u>                 | Dpload /      | Attachments | Cost Confirmation | ation 🧹 🧹 Confirm Filing |
| NFIRM FILIN                       | 3                        |               |             |                   |                          |
|                                   | Other (marife)           | Eiling # 5000 | Doolog      | # 2012 CO 007     |                          |
| pe of Fiting Oth                  | er - Other (specify)     | Fitting # SCU | Docket      | 2012-CQ-007       | J A                      |
| Filing Summary                    | Filing Details           | Notifications | Attachments | Costs Sta         | atus History             |
|                                   |                          |               |             |                   |                          |
| Filing #                          | SC000028                 |               |             |                   |                          |
| Docket #                          | 2012-CQ-007              |               |             |                   | Z                        |
| Type of Filing                    | Other                    |               |             |                   | $\checkmark$             |
| Filing Date/Tim                   | 07/20/2012 2:52          | 10.011        |             |                   |                          |
| Filling Date/Tim                  | 0//30/2012 3.32          | :40 PM        |             |                   | <b>T</b>                 |
| Current Status                    | Draft                    | :40 PM        |             |                   | $\sim$                   |
| Current Status<br>Status Date/Tim | Draft<br>07/30/2012 3:55 | :36 PM        |             |                   |                          |

#### Other - Confirm filing

From this page you can review the filing to check over each section entry and verify things are as you want them, once you are ready to continue on, check in the box:

By checking this box, I certify that I have read and understand Louisiana Supreme Court Rule XLII and its appendices, that this electronic filing conforms to all applicable Louisiana Supreme Court filing rules and that I will remit all applicable fees and costs in connection with the electronic filing of the subject document.

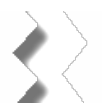

Then submit the filing.

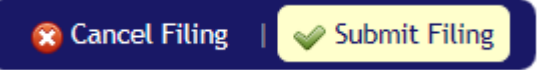

You should see a confirmation box like:

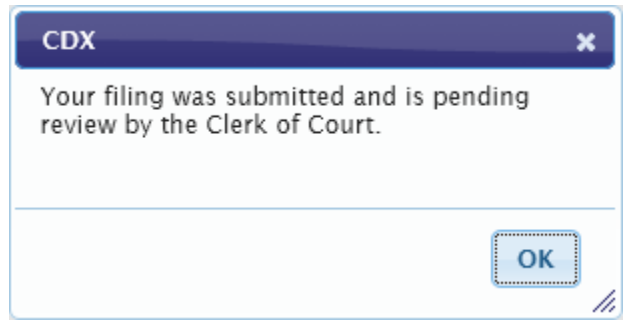

At this point the filing has been submitted to the system and when you click ok, you will be brought to the cost confirmation page.

| Home      | My Filings    | Submit Case Filing     | Filing Rules      | FAQ          | Contact Us          | About      |          |             |
|-----------|---------------|------------------------|-------------------|--------------|---------------------|------------|----------|-------------|
| 🕞 Fili    | ng Details    | Ø Notifications        | 💼 Upload Attach   | nments       | 🚱 Cost Confirmat    | tion       | 🖌 Cont   | firm Filing |
|           |               |                        |                   |              |                     |            |          |             |
| MAKE F    | PAYMENT       |                        |                   |              |                     |            |          |             |
| Type of F | iling Other - | Other (specify) Fili   | ng # SC000028     | Docket #     | 2012-CQ-007         |            |          |             |
| You shou  | Ild see a pay | ment page similar t    | o the one you     | visited ear  | lier.               |            |          |             |
|           |               |                        |                   |              |                     |            |          |             |
| Date      |               | Code                   | Description       |              |                     |            | Reason   | Amount      |
| 07/30/20  | 12 1:59:01 PM | Electronic Filing Cost | Assessed cost for | r the submis | sion of an electron | ic filing. |          | \$50.00     |
| 07/30/20  | 12 1:59:02 PM | State Charge           | Electronic Comm   | nerce Fee (2 | .49%) - see R.S. 49 | :316.1     |          | \$0.00      |
|           |               |                        |                   |              |                     | Т          | otal Due | \$50.00     |
|           |               |                        |                   |              |                     |            |          |             |
|           | a. R.S. 13:4  | 521 🗏 🖳 Pav La         | ter               |              |                     |            |          |             |
|           |               |                        |                   |              |                     |            |          |             |
| Pav Nov   | v with:       |                        |                   |              |                     |            |          |             |
| C .       | P PavP        | al                     |                   |              |                     |            |          |             |
|           |               |                        |                   |              |                     |            |          |             |
|           | PayPal C      | REDIT                  |                   |              |                     |            |          |             |
| Ē         | Debit or Cre  | edit Card              |                   |              |                     |            |          |             |

**Other - Cost Confirmation (after submission)** 

Powered by PayPal

## Other - La. R.S. 13:4521 cost exemption qualification

This window will show when you claim an exemption based on La. R.S. 13:4521 qualification for the filing.

| La. R.S. 13:4521 Qualification                                                                                                    |                                                                                                    |    | × |
|----------------------------------------------------------------------------------------------------|----------------------------------------------------------------------------------------------------|----|---|
| Please state the political subdivi<br>agencies you or the entity on wh<br>qualifies you to claim a waiver o                                                                                                    | sion and which of the following types of public<br>tose behalf you are filing has legal status as, which<br>If your filing costs under La. R.S. 13:4521: |    |   |
| <ul> <li>State agency, board or co</li> <li>Municipal government or</li> <li>Public Charter School (R.S.</li> <li>Hospital service district</li> <li>Public housing authority</li> <li>Parish government or inst</li> <li>Parish school board or put</li> <li>Law enforcement district</li> <li>Waterworks district</li> <li>Parish and municipal libration</li> <li>Other (specify)</li> </ul> | mmission<br>instrumentality thereof<br>5. 17:3971-4001)<br>trumentality thereof<br>blic school                                                           |    |   |
| La. R.S. 13:4521 Qualification                                                                                                    |                                                                                                    | *  | ż |
|                                                                                                    | Cancel                                                                                                    | ОК |   |

Entering the qualification into the text box and clicking ok

## Other - Making a payment

When making a payment you are taken to PayPal for payment processing.

| 🔇 🕵 La. R.S. 13:4521 | 🌄 Pay Later | 🐠 Make Payment Now |
|----------------------|-------------|--------------------|
| Pay Now with:        |             |                    |
| PayPal               |             |                    |
| PayPal CREDIT        |             |                    |
| Debit or Credit Card |             |                    |
| Powered by PayPal    |             |                    |

Click on the PayPal Button, and login into your Paypal account, and proceed with payment

| PayPal                                  |                                              |                |  |
|-----------------------------------------|----------------------------------------------|----------------|--|
| Pay with PayPal                         | Hi, Paypall                                  |                |  |
| Purchase Protection, and more.          | Pay with                                     |                |  |
| Email or mobile number                  | Balance                                      | \$50.00<br>USD |  |
| Password                                | Make this my preferred w                     | ay to pay      |  |
| Stay logged in for faster purchases (?) | CREDIT UNION 1<br>Checking ••••3151          |                |  |
| Log In                                  | Visa<br>Credit ****9932                      |                |  |
| Having trouble logging in?              | + Add a debit or credit card                 |                |  |
| or                                      | View PayPal Policies and your payment method | od rights.     |  |
| Create an Account                       | Pay Now                                      |                |  |

You can also pay with a Credit Card by clicking on the Debit or Credit Card button. Fill out the form information for your payment, and click Pay Now.

| Powered by                          | PayPal    |
|-------------------------------------|-----------|
| Card numbe                          | C         |
| Expires                             | CSC       |
| lling addre                         | ss 📕 🗸    |
| First name                          | Last name |
|                                     |           |
| ZIP code                            |           |
| ZIP code<br><sup>Mobile</sup><br>+1 |           |

Pay Now

# **Contact us**

HomeMy FilingsSubmit Case FilingFiling RulesFAQContact UsAboutShould you need help beyond the information posted in the Filing Rules Page and the FAQ, you can use<br/>the Contact us page to request further assistance.End of the Filing Rules Page and the FAQ, you can use

| CONTACT US                  |                                            |                                                                       | $\geq$ <                                     |           |
|-----------------------------|--------------------------------------------|-----------------------------------------------------------------------|----------------------------------------------|-----------|
| Use this form to send us qu | lestions or comments you n                 | may have about using this site to submit your filings electronically. | $\mathbf{z}$                                 | $\sum$    |
| Your Name                   | John Doe                                   | *                                                                     | $\rightarrow$                                | 2         |
| Your Email                  | John@mail.com                              | *                                                                     | $\sum_{i \in \mathcal{I}} \langle i \rangle$ | 2         |
| Reason for Contacting Us    | - Select -                                 |                                                                       |                                              | $\rangle$ |
| Question/Comment            | Website Questions<br>Other (specify below) |                                                                       |                                              | $\geq$    |
|                             |                                            | * *                                                                   | 1                                            | 1         |

Once you have completed the form above, click the button below and your question will be sent.

🥖 Submit your Question/Comment